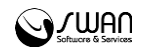

I.00.059.102-001

# РИАМС РП АРМ диспетчера подстанции СМП Инструкция пользователя

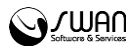

© РИАМС РК, 2016 АРМ диспетчера подстанции СМП Инструкция пользователя Версия документа I.00.059.102-001 Ревизия 67541

Официальный сайт: <u>http://swan.perm.ru</u> Справочная информация: <u>http://promed.promedweb.ru/wiki/perm/wiki/Coдержание</u> Форум поддержки: <u>http://forum.swan.perm.ru/forum/</u> Официальный сайт Системы: <u>http://promed.promedweb.ru/?c=portal</u>

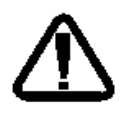

В зависимости от версии работа Системы может отличаться от приведенного описания. За более актуальной информацией обратитесь к справочной системе

© 2009-2016 РИАМС РК. Все права защищены.

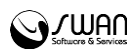

# Содержание

| 1 | Обі  | щие сведения                                       | 5  |
|---|------|----------------------------------------------------|----|
|   | 1.1  | Назначение                                         | 5  |
|   | 1.2  | Функции АРМ диспетчера подстанции                  | 5  |
|   | 1.3  | Условия доступа к АРМ                              | 5  |
|   | 1.4  | Описание главной формы АРМ                         | 6  |
|   | 1.4. | .1 Вызовы                                          | 8  |
|   | 1.4. | .2 Бригады                                         | 10 |
|   | 1.4. | .3 Карта                                           | 11 |
| 2 | Pat  | бота в АРМ                                         | 12 |
|   | 2.1  | Работа с картой вызова                             | 12 |
|   | 2.1. | .1 Начало работы с картой вызова                   | 13 |
|   | 2.1. | .2 Описание полей карты вызова                     | 13 |
|   | 2.1. | .3 Порядок идентификации пациента                  | 15 |
|   | 2.1. | .4 Работа с картой вызова                          | 17 |
|   | 2.2  | Работа с вызовом                                   | 23 |
|   | 2.2. | .1 Перевод вызова в дублирующий                    | 23 |
|   | 2.2. | .2 Просмотр дублирующего вызова                    | 25 |
|   | 2.2. | .3 Перевод вызова в первичный                      | 26 |
|   | 2.2. | .4 Создание попутного вызова                       | 28 |
|   | 2.2. | .5 Создание вызова для спецбригады                 | 29 |
|   | 2.2. | .6 Назначение вызова на бригаду                    | 30 |
|   | 2.2. | .7 Закрытие карты вызова со списанием медикаментов | 31 |
|   | 2.3  | Работа с нарядами                                  | 34 |
|   | 2.3. | .1 Общий алгоритм                                  | 34 |
|   | 2.3. | .2 Шаблоны                                         | 34 |
|   | 2.3. | .3 Работа с текущими нарядами смены                | 35 |
|   | 2.3. | .4 Формирование наряда                             | 36 |
|   | 2.3. | .5 Выход на смену                                  | 38 |
|   | 2.4  | Поточный ввод карты 110/у                          | 39 |

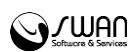

| 2.4 | .1  | Общие сведения                           | 39 |
|-----|-----|------------------------------------------|----|
| 2.4 | .2  | Вкладка «1. Паспортные данные»           | 40 |
| 2.4 | .3  | Вкладка «2. Повод к вызову»              | 44 |
| 2.4 | .4  | Вкладка «3. Жалобы и объективные данные» | 45 |
| 2.4 | .5  | Вкладка «4. Диагноз»                     | 48 |
| 2.4 | .6  | Вкладка «5. Манипуляции»                 | 49 |
| 2.4 | .7  | Вкладка «6. Результат»                   | 50 |
| 2.5 | Уче | т лекарственных средств                  | 52 |
| 2.5 | .1  | Списание медикамента на бригаду          | 54 |
| 2.6 | Опе | еративная обстановка по диспетчерам      | 54 |
| 2.6 | .1  | Просмотр информации о диспетчерах        | 54 |
| 2.7 | Уче | т путевых листов и ГСМ                   | 55 |
| 2.8 | Спр | авочник неформализованных адресов        | 57 |
| 2.8 | .1  | Справочник неформализованных адресов     | 57 |

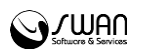

# 1 Общие сведения

# 1.1 Назначение

Автоматизированное рабочее место диспетчера подстанции скорой медицинской помощи (далее – АРМ ДП) предназначено для управления сменами, назначения бригад на вызов.

В структуре МО для оперативного отдела по приему вызовов указываются подстанции СМП, которые обслуживают вызовы СМП.

Служба с типом «Служба скорой медицинской помощи» должна быть добавлена в подразделении с типом «Подразделение СМП».

В структуре МО для подстанции СМП должна быть заведена информация о территории обслуживания на вкладке **Территория**.

На вкладке Разное в поле Тип подстанции должно быть выбрано одно из следующих значений:

- «Центральная подстанция»;
- «Удаленная подстанция»;
- «Филиал».

# 1.2 Функции АРМ диспетчера подстанции

Функции АРМ ДП:

- добавление карты вызова;
- формирование карточек бригад;
- формирование наряда;
- отслеживание местоположения машин скорой помощи на карте;
- назначение бригады на вызов;
- подтверждение и отмена вызова;
- учет лекарственных средств;
- просмотр информации о диспетчерах СМП;
- редактирование справочника неформализованных адресов;
- учет путевых листов и ГСМ;
- добавление карт вызова СМП в поточном режиме.

#### 1.3 Условия доступа к АРМ

Для организации доступа к АРМ диспетчера направлений должны быть соблюдены следующие условия:

- В структуре МО должна быть создана служба с типом «Служба скорой медицинской помощи».
- В штате службы должен состоять сотрудник.
- Настроена учетная запись пользователя.

Для учетной записи пользователя должно быть:

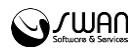

- 1. Указана соответствующая МО, в структуре которой имеется служба с типом «Служба скорой медицинской помощи».
- 2. В поле Сотрудник указан сотрудник из штата службы.
- 3. Учетная запись должна быть добавлена с группу «СМП диспетчер направлений».

#### 1.4 Описание главной формы АРМ

После авторизации пользователя в Системе, отобразится форма **Выбор подстанций для управления**. Для управления подстанциями отметьте их флагами в списке и нажмите кнопку **Сохранить**.

| Выбор подстанций для управления |            | X ¢      |
|---------------------------------|------------|----------|
| Подстанция                      |            |          |
| Подстанция Симферопольская      |            | <b>V</b> |
| Подстанция Севастопольская      |            | 1        |
|                                 |            |          |
|                                 |            |          |
|                                 |            |          |
| Сохранить                       | 🕜 Помощь 🔞 | Закрыть  |

Для закрытия окна нажмите кнопку Закрыть.

Отобразится главная форма АРМ ДП.

В АРМ ДП отображаются все вызовы, в том числе вызовы, на которые бригада назначена, но еще не освободилась.

Закрытые вызовы отображаются в нижней части. Недоступны для редактирования.

| АРМ диспетчера подстанции СМП / ГБУЗРК СИМФЕРО                                                                                                    | ПОЛЬСКАЯ ЦРКБ / ОперотделСип 👻                                                                       |                        |        | 🔇 Настройки   🛃 Выход                                                               |
|----------------------------------------------------------------------------------------------------|----------------------------------------------------------------------------------------------------|------------------------|--------|-------------------------------------------------------------------------------------|
| 🕄 Новый вызов 🚯 Наряд 🔻 🚯 Сервис 💌 🔩                                                                                                    |                                                                                                    |                        |        |                                                                                     |
| Вызовы                                                                                                    |                                                                                                    |                        |        | Бригады                                                                             |
| ТЕСТ , 11 лет<br>02Е. Ранение конечностей (с кровот.)                                                                                                    | 2 / 107 / 18:11:55 18-04-2016<br>г. СИМФЕРОПОЛЬ                                                      | СР. 1 БР: 1            | ^      | *                                                                                   |
| ФАМИЛИЯ ИМЯ ОТЧЕСТВО, 46 лет<br>02Л. Избили (в сознании)                                                                                                    | 1 / 106 / 17:54:23 18-04-2016<br>г. СИМФЕРОПОЛЬ, б-р. ЛЕНИНА, д.1,<br>кв.1                           | <sup>СР. 1</sup> БР: 1 | 1      |                                                                                     |
|                                                                                                    |                                                                                                    |                        | -      | ~                                                                                   |
| Kapra Citythes<br>Ruise e/ekropocrasulin ()<br>Tieponor ()<br>Kinouu<br>Coocle<br>Montologi<br>Kinou<br>Kinou<br>Kin | Мирное СП<br>Мирное СП<br>Дубки воличив малоров<br>Перово Перово ССССССССССССССССССССССССССССССССССС | ополь Строгоновка      | 2 данн | Лесноселье<br>Красновка<br>Опушки<br>Ивановка<br>Лазаревка<br>Фелерия использования |
|                                                                                                    |                                                                                                    |                        |        | 📀 Помощь                                                                            |

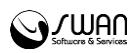

Главная форма АРМ состоит из трех частей:

- Вызовы
- Бригады
- Карта

По умолчанию основным разделом является раздел Вызовы.

Для того чтобы скрыть/развернуть, нажмите кнопку соответствующего раздела.

Для переключения вида отображения списка нажмите кнопку переключения типа списка.

| АРМ диспетчера подстанции СМП / ГБУЗР                       | К СИМФЕРОПОЛЬСКАЯ ЦРКБ / ОперотделСмп 🝷                                    |                     |     |     |         | 🖗 Настройки | Выход |
|-------------------------------------------------------------|----------------------------------------------------------------------------|---------------------|-----|-----|---------|-------------|-------|
| 🕒 Новый вызов 🚯 Наряд 🝷 🚯 Сер                               | вис 🔹 🕵 Медикаменты 🛛 Отметки о выходе на смену                            | / 🕕 Поточный ввод 1 | 10y |     |         |             |       |
| Вызовы                                                      |                                                                            |                     |     |     | Бригады |             |       |
| ТЕСТ , 11 лет<br>02Е. Ранение конечностей (с<br>кровот.)    | 2 / 107 / 18:11:55 18-04-2016<br>г. СИМФЕРОПОЛЬ                            | CP. 1               | БР: | i A |         |             | *     |
| ФАМИЛИЯ ИМЯ ОТЧЕСТВО, 46<br>лет<br>02Л. Избили (в сознании) | 1 / 106 / 17:54:23 18-04-2016<br>г. СИМФЕРОПОЛЬ, 6-р.<br>ЛЕНИНА, д.1, кв.1 | CP. 1               | БР: | :   |         |             |       |
|                                                             |                                                                            |                     |     |     |         |             |       |
|                                                             |                                                                            |                     |     |     |         |             |       |
|                                                             |                                                                            |                     |     | -   |         |             | +     |
|                                                             |                                                                            |                     |     |     |         |             |       |

#### В табличном виде форма имеет вид:

| О Но  | 🔾 Новый вызов 🚯 Наряд 🝷 🚯 Сервис 🍷 🕵 Медикаменты 🕕 Отметки о выходе на смену 🕕 Поточный ввод 110у 📄 🗖 |          |       |                  |          |               |               |              |           |                 |   |               |                |             |   |
|-------|----------------------------------------------------------------------------------------------------|----------|-------|------------------|----------|---------------|---------------|--------------|-----------|-----------------|---|---------------|----------------|-------------|---|
| 17.05 | 17.05.2016 - 17.05.2016 🖪 🛱 День 🚔 Неделя 🛗 Месяц 📄 Просмотр 🤨 Обновить 媾 Печать списка вызовов       |          |       |                  |          |               |               |              |           |                 |   |               |                |             |   |
| Бриг  | Бригады Вызовы                                                                                        |          |       |                  |          |               |               |              |           |                 |   | Информация о  | вызове         |             |   |
| БР    | CTATYC                                                                                                | ВР (мин) | ФИО Е | Дата время       | № В/Д    | Пациент       | Дата рождения | Тип вызова   | Повод     | Адрес           | п |               | 17.05.2016     | -           |   |
| 3212  | выехал                                                                                                |          | ЮСУП  | 🗉 Поступившие    | вызовы   | (4)           |               |              |           |                 |   | Дата вызова.  | 10:22:46       |             |   |
|       |                                                                                                    |          |       |                  |          |               |               |              |           |                 |   | время.        | 10.52.40       |             |   |
|       |                                                                                                    |          |       | 17.05.2016 1     | 5        | ФАМИЛИЯ И     | 20.05.4000    | 1. Первич    | САЗ. Б    | г. ОКТЯБРЬСКИЙ, |   | № вызова (д): | 3              | E           |   |
|       |                                                                                                    |          |       | 17.05.2016 1     | 3<br>1   | ВЕРБИНА АН    | 28.05.1988    | 1. Первич    | CA10      | г. ОКТЯБРЬСКИЙ  |   | Нас. пункт:   | Г ОКТЯБРЬСКИЙ  |             |   |
|       |                                                                                                    |          |       | 16.05.2016 1     | 3        | КОРАБАЕВА К   | 08.08.2003    | 1. Первич    | CA10      | г. ОКТЯБРЬСКИЙ, |   | Улица:        |                |             |   |
|       |                                                                                                    |          |       | 🗉 Вызовы на об   | служива  | ании (2)      |               |              |           |                 |   | Лом           | L              |             |   |
|       |                                                                                                    |          |       |                  |          |               |               |              |           |                 |   | Kong          |                |             |   |
|       |                                                                                                    |          |       | 17.05.2016 10:12 | 2        | Неизвестен Не |               | 1. Первичное | САЗ. Бе   | г. ОКТЯБРЬСКИЙ  |   | Kupii.        |                |             |   |
|       |                                                                                                    |          |       | 16.05.2016 16:48 | 2        | ФАМИЛИЯ ИМЯ   |               | 1. Первичное | CA8. H    | г. ОКТЯБРЬСКИЙ  | _ | Кв.:          | Под.:          |             |   |
|       |                                                                                                    |          |       | 🛛 Исполненные    | вызовы   | (0)           |               |              |           |                 | _ | Этаж:         | Код:           |             |   |
|       |                                                                                                    |          |       |                  |          |               |               |              |           |                 | _ | Тип места:    | 1. квартира    |             |   |
|       |                                                                                                    |          |       | Закрытые вы      | зовы (0) | )             |               |              |           |                 | _ | Кто выз.:     | Самостоятельно |             |   |
|       |                                                                                                    |          |       | 🗄 Отменены (0)   |          |               |               |              |           |                 |   | Телефон:      | 5465846        |             |   |
|       |                                                                                                    |          |       |                  |          |               |               |              | Пациент — |                 |   |               |                |             |   |
|       |                                                                                                    |          |       |                  |          |               |               |              |           |                 |   | Фамилия:      | ВЕРБИНА        |             |   |
|       |                                                                                                    |          |       |                  |          |               |               |              |           |                 |   | Имя:          | АННА           | -           | , |
| •     |                                                                                                    |          | Þ     | •                |          |               |               |              |           |                 | Þ |               |                | 💾 Сохранить |   |

В варианте табличного списка имеется возможность выбора даты и диапазона дат.

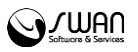

| 🕒 Нов                                   | 😋 Новый вызов 🔞 Наряд 🔻 🚱 Сервис 🝷 🕵 Медикаменты 🔟 Отметки о выходе на смену 🔟 Поточный ввод 110у |          |       |            |       |         |               |            |       |       |  |  |  |
|-----------------------------------------|---------------------------------------------------------------------------------------------------|----------|-------|------------|-------|---------|---------------|------------|-------|-------|--|--|--|
| 17.05                                   | 17.05.2016 - 17.05.2016 📧 🛗 День 🛗 Неделя 🛗 Месяц 📄 Просмотр 💿 Обновить 媾 Печать списка вызовов   |          |       |            |       |         |               |            |       |       |  |  |  |
| Брига                                   | Бригады Вызовы                                                                                    |          |       |            |       |         |               |            |       |       |  |  |  |
| БР                                      | СТАТУС                                                                                            | BP (мин) | ФИО Е | Дата время | № В/Д | Пациент | Дата рождения | Тип вызова | Повод | Адрес |  |  |  |
| 3212 выехал ЮСУП Поступившие вызовы (4) |                                                                                                   |          |       |            |       |         |               |            |       |       |  |  |  |

Форма содержит три блока:

- Бригады;
- Вызовы;
- Информация о вызове.

Доступно изменение ширины любого из разделов - для этого наведите курсор на границу раздела, зажмите левую кнопку мыши и перетащите.

В блоке Вызовы содержится список вызовов, разделенный по группам в зависимости от статуса:

- Поступившие вызовы;
- Вызовы на обслуживание;
- Исполненные вызовы;
- Закрытые вызовы;
- Отменены.

Вызовы, которые находятся в статусе **Вызов принят**, но бригада не назначена дольше указанного значения в поле **Время на принятие вызова СМП**, **минут** (Структура МО), выделяются жирным шрифтом.

При выборе вызова в списке в области справа отобразится информация о вызове.

#### 1.4.1 Вызовы

Раздел Вызовы содержит карты вызова СМП в виде карточек с краткой информацией о вызове.

Обновление данных в разделе выполняется один раз в минуту.

В первой строке разделе отображается самый срочный вызов. Для каждого вызова отображается срочность и время, прошедшее с момента принятия вызова.

🕐 Примечание – Срочность вызова понижается на 1 каждые 15 минут.

Для работы с вызовом предназначено контекстное меню. Для отображения меню

карты вызова нажмите кнопку

Действия, доступные с картой вызова зависят от статуса вызова.

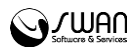

- Информация просмотр более подробной информации о вызове. При выборе данного пункта отобразится форма Карта вызова. После окончания работы с картой вызова нажмите кнопку Закрыть.
- В первичное перевод вызова в тип «Первичный».

| Карта вызова                                        |                                                          |                        |               |       |                                             |                          | X #     |
|-----------------------------------------------------|----------------------------------------------------------|------------------------|---------------|-------|---------------------------------------------|--------------------------|---------|
| Дата вызова: 1<br>№ вызова (за день): 1             | 18.04.2016 Время поступления вызон<br>L № вызова (за го, | a: 17:54:23<br>i): 106 |               |       |                                             |                          |         |
| Место вызова<br>Нас. пункт:                         | ГСИМФЕРОПОЛЬ                                             | Пациент<br>Фамилия:    | ФАМИЛИЯ       | Сброс | Вызов<br>Тип вызова                         | 1. Первичный             |         |
| Тип места вызова:<br>Улица / Объект /<br>Карта(Е4): | квартира<br>Б-Р ЛЕНИНА                                   | Имя:<br>Отчество:      | ОТЧЕСТВО      | Поиск | Повод:                                      | 02Л. Избили (в сознании) |         |
| Дом:<br>Керптира:                                   | 1                                                        | Возраст:<br>Пол:       | 46<br>Женский |       | Кто вызывает:                               | Мать                     |         |
| Подъезд:                                            |                                                          | Номер полиса:          |               |       | Дополнительная<br>информация/<br>Уточненный |                          |         |
| Код в подъезде /<br>домофон:                        |                                                          |                        |               |       | адрес:                                      |                          |         |
|                                                     |                                                          |                        |               |       |                                             |                          |         |
|                                                     |                                                          |                        |               |       |                                             | 🔞 Помощь 🛽 🕄             | Закрыть |

- В дублирующее перевод вызова в тип «Дублирующее».
- Создать попутный создание вызова с типом «Попутный».
- Создать для спецбригады создание вызова для спецбригады.
- На бригаду перевод вызова на одну из бригад в списке.
- Отклонить вызов отменить вызов.
- Печать шапки для 110у вывод на печать карты вызова СМП.
- Вызов исполнен отметка о выполнении вызова.

| ФАМИЛИЯ ИМЯ ОТЧЕСТВО, 21 лет<br>СА8. Нарушение речи | 2 / 16:48:38<br>г. ОКТЯБРЬ | 16-05-2016<br>•СКИЙ                                |
|-----------------------------------------------------|----------------------------|----------------------------------------------------|
|                                                     |                            | Информация                                         |
|                                                     |                            | В первичные<br>В дублирующие                       |
|                                                     |                            | Создать попутный<br>Создать для спецбригады        |
|                                                     |                            | На бригаду<br>Отклонить бригаду<br>Отклонить вызов |
|                                                     |                            | Печать шапки для 110у<br>Вызов исполнен            |
|                                                     |                            |                                                    |

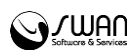

# 1.4.2 Бригады

Раздел **Бригады** содержит в виде карточек краткую информацию о бригадах СМП, вышедших на смену в данной подстанции. Для выбранного вызова бригады сортируются по близости к месту вызова.

Доступные для назначения на вызов бригады отделены черной линией.

Бригады, назначенные на вызов, находящиеся на ремонте транспортного средства и т. д., отображаются в нижней части списка бригад.

Для работы с бригадами предназначено контекстное меню. Для отображения меню

карты вызова нажмите кнопку вызова контекстного меню 📕

Меню содержит следующие действия:

- Статус выбор статуса (состояния) бригады;
- Информация просмотр информации о выбранной бригаде. При выборе данного пункта отобразится форма Бригада СМП.

|                  |                                                                   |                | -       | -        |                              |  |  |
|------------------|-------------------------------------------------------------------|----------------|---------|----------|------------------------------|--|--|
| Номер бригады:   | 45                                                                | GPS/IJIOHACC:  | Бр №401 | Газель а | 4910н                        |  |  |
| Профиль:         | Выездная фельдшерская (и.о. врача) Номер базовой подстанции: Подс |                |         |          | Іодстанция Севастопольская ( |  |  |
| Номер машины:    | H812HH                                                            | Модель машины: | JI:     |          |                              |  |  |
| Марка машины:    |                                                                   | Смена с:       | 04:00   |          |                              |  |  |
| Номер рации:     | 0                                                                 | Смена по:      | 23:00   |          |                              |  |  |
| Состав бригады   |                                                                   |                |         |          |                              |  |  |
| Старший бригады: | ИВАНОВ ИВАН ИВАНОВИЧ                                              | C:             | 04:00   | По:      | 23:00                        |  |  |
| Старший бригады: |                                                                   | C:             | 04:00   | По:      | 23:00                        |  |  |
| Первый помощник: |                                                                   | C:             | 04:00   | По:      | 23:00                        |  |  |
| Второй помощник: |                                                                   | C:             | 04:00   | По:      | 23:00                        |  |  |
| Водитель:        | КРЫМ ВРАЧ ЛЕЧИТ                                                   | C:             | 04:00   | По:      | 23:00                        |  |  |
|                  |                                                                   | C:             | 04:00   | По:      | 23:00                        |  |  |

Для того чтобы изменить информацию о бригаде, откорректируйте значения в полях формы и нажмите кнопку **Сохранить**.

Для того чтобы закрыть форму без сохранения изменений, нажмите кнопку **Закрыть**.

- Информация о КТ просмотр информации о контрольном талоне вызова, на который назначена бригада;
- Укладка просмотр информации о медикаментах в укладке бригады;
- На вызов назначить выбранную бригаду на вызов.

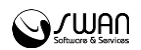

• Показать на карте - при выборе пункта меню внизу формы будет отображена карта бригад с центрированием на выбранной бригаде. Пункт контекстного меню недоступен, если у машины отсутствует GPS/ГЛОНАСС трекер.

# 1.4.3 Карта

В разделе **Карта** при выборе карты вызова в разделе **Вызовы** отображается метка адреса места вызова, маршрут бригад до места вызова. Если адрес места вызова не указан, указан не точно или выходит за пределы карты отобразится сообщение.

| Ошибка                      | <b>X</b> |
|-----------------------------|----------|
| Невозможно определить точку |          |
| тест дия на ок              |          |

Для корректной работы с картами необходимо установить местоположение пользователя:

1. Нажмите кнопку **Сообщить местоположение** в адресной строке браузера. Отобразится запрос подтверждения данных.

| <b>(</b>           | ) 🛈   kryn               | n. <b>swn.local</b> /?c=promed                                |                    |                                       |                                            |
|--------------------|--------------------------|---------------------------------------------------------------|--------------------|---------------------------------------|--------------------------------------------|
| APM,               |                          | <b>krym.swn.local</b><br>Вы хотите сообщить свое ме<br>сайту? | ×                  | лСмп 🔻<br>1 о выходе на смену 🔟 Поточ |                                            |
| выз<br>TE(<br>02L. |                          | Подробнее<br>Соо <u>б</u> щи                                  | ъ местоположение   | •                                     | В:11:55 18-04-2016<br>ОПОЛЬ                |
| ФАМИ<br>02Л.       | ЛИЯ ИМЯ (<br>Избили (в ( | ОТЧЕСТВО, 46 лет<br>сознании)                                 | 1 / 106<br>г. СИМФ | / 1<br>Def                            | 7:54:23 18-04-2016<br>РОПОЛЬ, б-р. ЛЕНИНА, |

2. Нажмите кнопку Сообщить местоположение.

Спримечание - Работа с картой доступна без сообщения местоположения. Если пользователь в течение 5 секунд пользователь не разрешил сообщение местоположения в браузере, то выбирается город, указанный в паспорте МО.

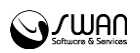

# 2 Работа в АРМ

# Общий алгоритм обработки вызова в Системе:

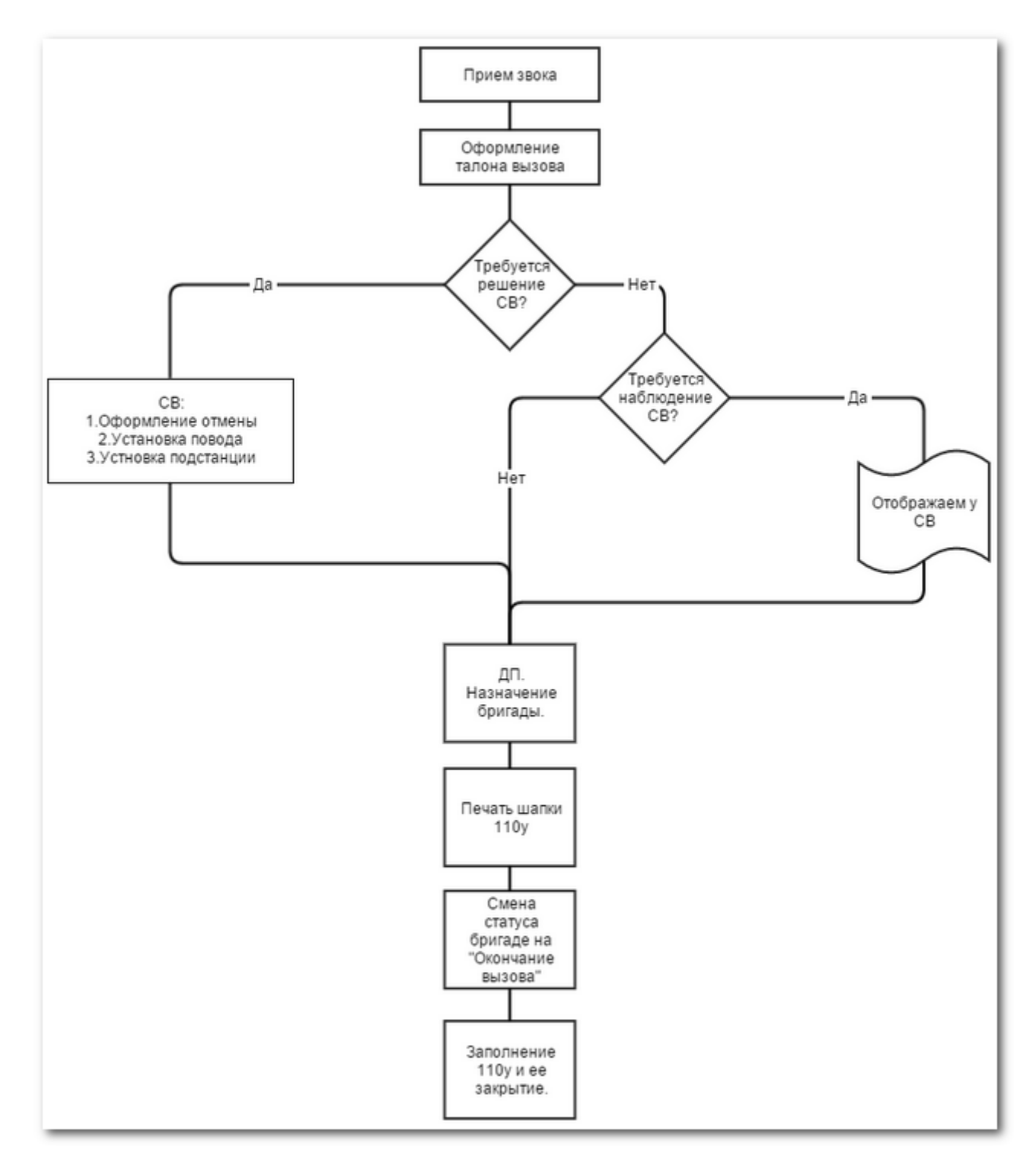

# 2.1 Работа с картой вызова

Для работы с картой вызова нажмите кнопку **Новый вызов** на панели управления. Отобразится форма добавления вызова.

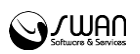

# 2.1.1 Начало работы с картой вызова

Форма работы с картой вызова отобразится в режиме ожидания принятия нового вызова. Доступ к полям главной формы будет заблокирован сообщением:

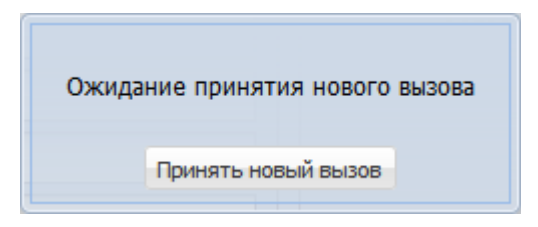

Для приема вызова нажмите кнопку Принять вызов либо клавишу F7.

Кнопка Выход при этом доступна.

Форма создания карты вызова имеет следующий внешний вид:

| АРМ диспетчера по приёму вызовов / ГБУЗРК СИМФЕР                                                                                                    | ОПОЛЬСКАЯ ЦРКБ / Оперот, | делСмп 🔻                                        |                                                                                                    |     | 💁 Выход                                  |
|----------------------------------------------------------------------------------------------------|--------------------------|-------------------------------------------------|----------------------------------------------------------------------------------------------------|-----|------------------------------------------|
| Дата вызова:<br>№ вызова (за день):                                                                                                    | 18.04.2016 🖻<br>1        | Время поступления вызова:<br>№ вызова (за год): | 17:29:47<br>106                                                                                                   | CP: | ПР:                                      |
| Место вызова<br>Нас. пункт:<br>Улица / Объект / Карта(F4):<br>Дом:<br>Квартира:<br>Подъезд:<br>Этаж:<br>Код в подъезде / домофон:<br>Тип места вызова:<br>Телефон:<br>Кто вызывает:<br>Дополнительная<br>информация/ Уточненный<br>адрес: | Г СИМФЕРОПОЛЬ            | <b>&gt;</b>                                     | Пациент<br>Повод /<br>Отказ(F9):<br>Фамилия:<br>Имя:<br>Имя:<br>Отчество:<br>Возраст:<br>Пол:<br>Номер<br>полиса: | Лет | Сброс<br>Понох (F3)<br>М Неизвестен (F2) |
| Вызов<br>Тип вызова (F7-повт.):<br>НМП:<br>Подразделение СМП:                                                                                                    | 1. Первичный             |                                                 |                                                                                                    |     | ×<br>×<br>×                              |
| Сохранить                                                                                                    |                          |                                                 |                                                                                                    |     | 😮 Помощь 😣 Закрыть                       |

Переход между полями карты доступен по клавишам **Tab** и **Enter**. Для возврата к предыдущему полю используется сочетание клавиш **Shift+Tab**. Ввод в полях с выбором значения из справочника доступен по номеру значения, например, для ввода значения в поле «Тип места вызова» можно указать с клавиатуры значение «2», в поле отобразится значение, с номером 2 из выпадающего списка.

#### 2.1.2 Описание полей карты вызова

- Дата вызова заполняется автоматически при создании вызова, доступно для редактирования;
- Время поступления вызова заполняется автоматически при создании вызова, доступно для редактирования;

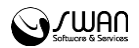

- № вызова (за день) заполняется автоматически при создании вызова, доступно для редактирования;
- № вызова (за год) заполняется автоматически при создании вызова, доступно для редактирования;
- СР срочность вызова, определяется автоматически в зависимости от заполнения обязательных полей **Повод**, **Возраст**, **Место вызова**.
- ПР профиль вызова, определяется автоматически в зависимости от заполнения обязательных полей Повод, Возраст, Место вызова.
- Блок полей Место вызова:
  - **Нас.пункт** населенный пункт. Заполняется автоматически согласно расположению МО. Поле доступно для редактирования.
  - Улица/Объект/Карта поле ручного ввода. Вызов карты доступен по нажатию клавиши F4.
  - о Дом, Квартира, Подъезд, Этаж, Код в подъезде / домофон данные об адресе вызова.
  - **Тип места вызова** значение выбирается из выпадающего списка: квартира, улица и пр.
  - Телефон контактный телефон.
  - Кто вызывает данные человека, который осуществляет вызов. Доступен ввод ФИО вызывающего или выбор типа вызывающего из выпадающего списка.
- Блок полей Пациент
  - Повод причина обращения за медицинской помощью. При выборе поля отобразится форма Дерево решений. При указании в поле значения Перевозка (плановая/экстренная) ниже отобразится поле Диагноз для выбора диагноза из справочника МКБ-10.
  - Фамилия, Имя, Отчество данные пациента, поля ручного ввода. При переходе с поля Повод в поле Фамилия, если указан адрес пациента, автоматически отобразится форма с перечнем лиц, прикрепленных по указанному адресу. Доступна идентификация пациентов без отчества.

Примечание – В списке отображаются первые 10 записей. Уточните критерии поиска, указав квартиру.

| Проживают по указанному адресу |          |                   |               |  |  |  |
|--------------------------------|----------|-------------------|---------------|--|--|--|
| Фамилия                        | Имя      | Отчество          | Дата рождения |  |  |  |
|                                | ЮЛИЯ     | ГЕННАДЬЕВНА       |               |  |  |  |
|                                | ГЕННАДИЙ | ВИКТОРОВИЧ        |               |  |  |  |
|                                | POMAH    | ГЕННАДЬЕВИЧ       |               |  |  |  |
|                                | РИММА    | <b>ЯΓΑΦΑΡΟΒΗΑ</b> |               |  |  |  |
|                                | ЭМИЛЬ    | МАРАТОВИЧ         |               |  |  |  |

 Возраст - возраст пациента. Можно указать возраст или год рождения пациента. Если в поле был указан год рождения (число больше 1900, но меньше текущего года), в АРМ диспетчера подстанции в карте вызова возраст пациента будет посчитан по формуле - текущая дата

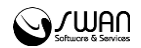

минус указанное значение. Доступен переход по клавише **ТАВ** в поле выбора единиц измерения возраста (лет, месяцев, дней).

- о **Пол** пол пациента.
- Блок полей Обращение
  - Тип обращения характер вызова. Значение выбирается из выпадающего списка. По умолчанию - Первичный. Если при заполнении карты выявлено совпадение по адресу и ФИО пациента, в поле Тип вызова автоматически указывается значение Повторный. При выборе значения Повторный, В помощь отобразится форма первичного выбора талона вызова. Для быстрого выбора Повторный F7. значения нажмите клавишу При выборе значения Первичный, Повторный становятся обязательными поля:
    - «Нас. пункт»;
    - «Тип места вызова»;
    - «Телефон»;
    - «Кто вызывает»;
    - «Повод вызова»;
    - «Фамилия» (допускается заполнение значениями «Неизвестно»);
    - «Возраст»;
    - «Пол».
  - № первичного обращения после выбора первичного вызова в поле автоматически указывается номер вызова. Поле доступно, если в параметре Тип обращения указано значение Повторный.
  - НМП медицинская организация, которая будет обслуживать вызов, в случае передачи в НМП. По умолчанию указана МО, которая обслуживает данный адрес.

Соответствующий критериям передачи в НМП.

 Подразделение СМП - из выпадающего списка выбирается подстанция СМП, которой будет направлен вызова. Талон вызова отобразится в АРМ диспетчера направлений указанной подстанции. Обязательное поле. Поле заполняется автоматически в соответствии с указанным адресом вызова. Поле недоступно при передаче вызова в НМП.

#### 2.1.3 Порядок идентификации пациента

При вводе ФИО и возраста пациента производится автоматическая индентификация:

• Если был найден один пациент, в карте вызова отобразится статуссообщение Пациент идентифицирован.

• Если найдено более одного пациента необходимо произвести идентификацию вручную.

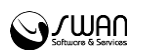

• Если пациент не идентифицирован (без сознания и без документов) – следует указать пациента Неизвестный. Для этого нажмите кнопку**Неизвестный** или клавишу **F2**.

Для идентификации пациента вручную:

1. Нажмите кнопку Поиск.

2. Отобразится форма **Поиск пациента**. Параметры поиска на форме можно изменить. Выберите пациента в списке.

| Поиск пац | иента       |            |          |               |              |                |            |       |          |       |          |        | X¢  |
|-----------|-------------|------------|----------|---------------|--------------|----------------|------------|-------|----------|-------|----------|--------|-----|
| — 🛋 Паци  | ент         |            |          |               |              |                |            |       |          |       |          |        |     |
| Фами      | лия:        |            |          | Имя:          |              |                | Отче       | ство: |          |       |          |        |     |
| фАМ       | илия        |            |          | имя           |              |                | ОТЧ        | ЕСТВО |          |       |          |        |     |
|           |             | -          |          |               | -            |                |            |       |          |       |          |        |     |
| Дата      | рождения:   | возраст с: | no:      | •             | год рождения | c: no:         | ~          |       |          |       |          |        |     |
|           |             |            | ~        | ×             |              | ×              | v          |       |          |       |          |        |     |
| ID no     | льзователя: | снилс:     |          |               |              |                |            |       |          |       |          |        |     |
| 0         | <b>\$</b>   |            | <b>~</b> |               |              |                |            |       |          |       |          |        |     |
|           |             |            |          |               |              |                |            |       |          |       |          |        |     |
| — 💌 Поли  | IC          |            |          |               |              |                |            |       |          |       |          |        |     |
| — 💌 Мед.  | документы   |            |          |               |              |                |            |       |          |       |          |        |     |
| — 🔻 Удос  | товерения   |            |          |               |              |                |            |       |          |       |          |        |     |
|           |             |            |          |               |              |                |            |       |          |       |          |        |     |
| ID        | Фамилия     | Имя        | Отчество | Дата рождения | Дата смерти  | ЛПУ прикреплен | Прикр. ДМС | БДЗ   | Фед. льг | Отказ | Рег. льг | 7 ноз. |     |
| 3762753   | ФАМИЛИЯ     | ЯМИ        | ОТЧЕСТВО | 15.04.1968    |              |                |            |       |          |       |          |        | Â   |
| 5785507   | ФАМИЛИЯ     | RMN        | ОТЧЕСТВО | 20.01.1970    |              |                |            |       |          |       |          |        |     |
| 5785508   | ФАМИЛИЯ     | КМИ        | ОТЧЕСТВО | 21.01.1970    |              |                |            |       |          |       |          |        |     |
| 5792539   | ФАМИЛИЯ     | RMN        | ОТЧЕСТВО | 09.10.1971    |              |                |            |       |          |       |          |        |     |
| 5792928   | ФАМИЛИЯ     | RMN        | ОТЧЕСТВО | 20.06.1980    |              |                |            |       |          |       |          |        | -   |
| 5793285   | Фамилия     | Имя        | Отчество | 09.10.1980    |              |                |            |       |          |       |          |        |     |
| 3796261   | ФАМИЛИЯ     | RWN        | ОТЧЕСТВО | 27.09.1999    |              |                |            |       |          |       |          |        |     |
| 3951040   | ФАМИЛИЯ     | RWN        | ОТЧЕСТВО | 07.07.1987    |              |                |            |       |          |       |          |        |     |
| 5790964   | ФАМИЛИЯ     | RMN        | ОТЧЕСТВО | 12.04.2009    |              |                |            |       |          |       |          |        |     |
| 5791995   | ФАМИЛИЯ     | RMN        | ОТЧЕСТВО | 09.11.1990    |              |                |            |       |          |       |          |        |     |
| 5792020   | ФАМИЛИЯ     | ИМЯ        | ОТЧЕСТВО | 09.10.1996    |              |                |            |       |          |       |          |        | Ŧ   |
| 🗘 Добави  | пъ 🤍 Найти  | Сброс 🛛 🖉  | Выбрать  |               |              |                |            |       |          | 0     | Помощь   | 😧 Закр | ыть |

3. Нажмите кнопку **Выбрать** или щелкните дважды по записи левой кнопкой мыши.

**Важно:** ФИО пациента идентифицированного по БДЗ не допускается изменять вручную. Для добавления карты вызова на другого пациента следует добавить новую карту вызова.

| Если    | идентифицировано    | MO | прикрепления | пациента | отобразится |
|---------|---------------------|----|--------------|----------|-------------|
| соответ | ствующее сообщение. |    |              |          |             |

🗸 Пациент идентифицирован

Если пациент был идентифицирован по регистру часто обращающихся пациентов, отобразится соответствующее сообщение.

Справа расположена кнопка **История обращений (F8) - n**, где n - количество обращений пациента за последние 30 дней в любую СМП региона.

Если пациент за последние 30 дней обращался в какую-либо СМП региона, то при нажатии на кнопку будет открыта форма История обращений, в которой в

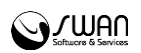

табличном виде выводится информация обо всех его обращениях за последние 30 дней.

| История обращений |         |     |          |               |       |         |              | × ¢       |
|-------------------|---------|-----|----------|---------------|-------|---------|--------------|-----------|
| Принят 🔺          | Фамилия | Имя | Отчество | Дата рождения | Адрес | Диагноз | Повод        | Focn.     |
| 04.05.2016 11:56  | ФАМИЛИЯ | ИМЯ | ОТЧЕСТВО | 20.01.1970    |       |         | 02Б. Ушиб, п | e         |
|                   |         |     |          |               |       |         |              |           |
|                   |         |     |          |               |       |         |              |           |
|                   |         |     |          |               |       |         |              |           |
|                   |         |     |          |               |       |         |              |           |
|                   |         |     |          |               |       |         |              |           |
|                   |         |     |          |               |       |         |              |           |
|                   |         |     |          |               |       | Ø       | Помощь 🤅     | 3 Закрыть |
| mer ermaaaa       | STER :  |     |          |               |       |         |              |           |

Если пациент не обращался в СМП за последние 30 дней, кнопка будет неактивной.

# 2.1.4 Работа с картой вызова

#### 2.1.4.1 Общий алгоритм работы с картой

- 1. Принять новый вызов.
- 2. Ввести данные о месте вызова.
- 3. Ввести данные пациента.
- 4. Указать тип вызова.
- 5. Выбрать повод обращения.
- 6. Ввести необходимые дополнительные данные.
- 7. Сохранить введенные данные.

Подразделение СМП выбирается автоматический в соответствии со связями между подразделениями, указанными в структуре МО.

#### Общий алгоритм обработки вызова в Системе:

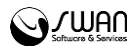

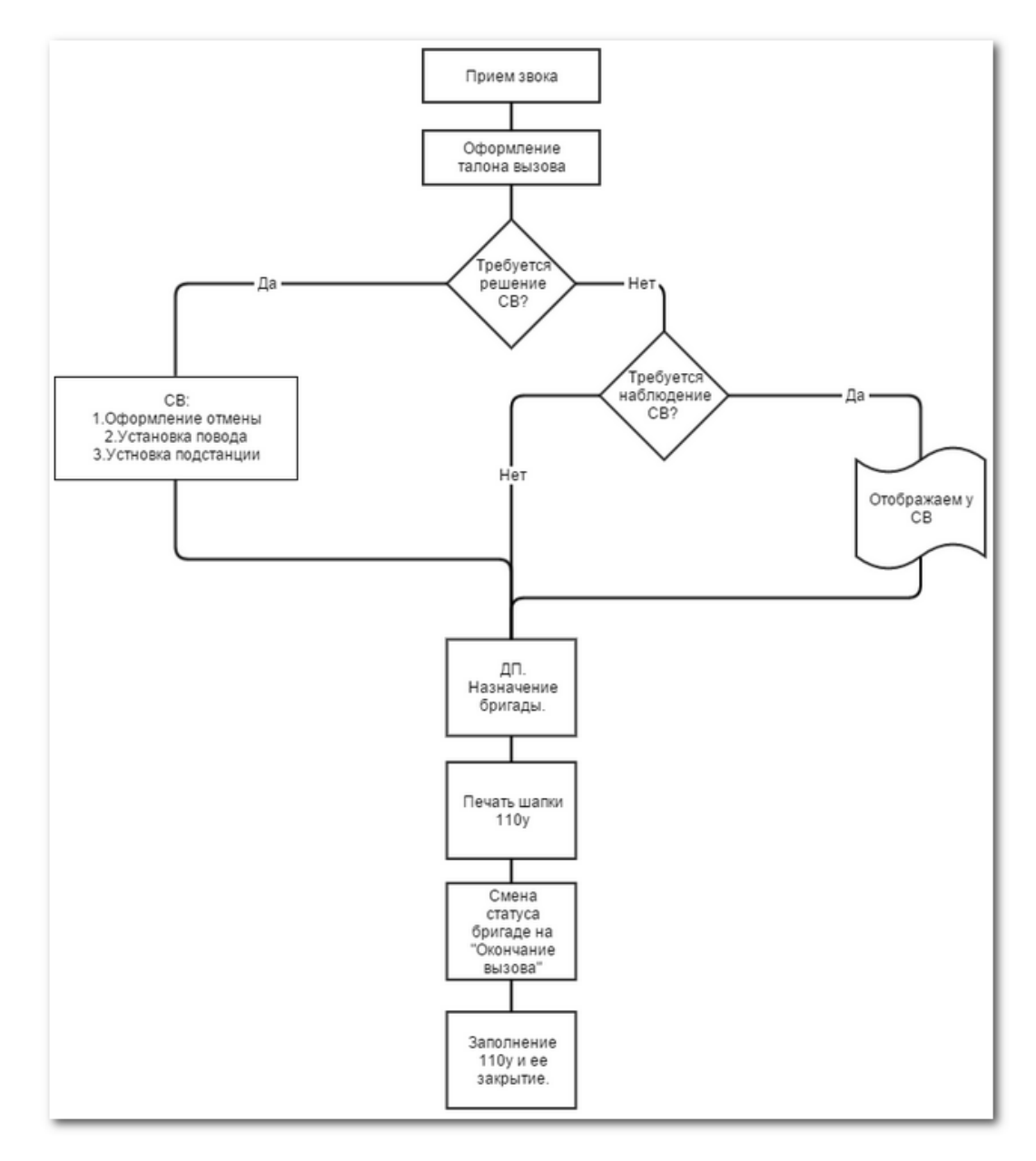

# 2.1.4.2 Сохранение карты вызова

Для сохранения вызова нажмите кнопку Сохранить.

Системой будет произведена проверка на заполнение обязательных полей. Если поля не заполнены, отобразится сообщение, форма не будет сохранена.

| Проверка данных формы                                           |    | × |  |  |  |  |  |  |
|-----------------------------------------------------------------|----|---|--|--|--|--|--|--|
| Не все поля формы заполнены. Незаполненные поля выделены особо. |    |   |  |  |  |  |  |  |
|                                                                 |    |   |  |  |  |  |  |  |
|                                                                 | ОК |   |  |  |  |  |  |  |

Если все поля заполнены верно, отобразится сообщение:

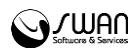

| Сохранение              |                        |        |  |  |  |  |  |
|-------------------------|------------------------|--------|--|--|--|--|--|
| Сохранить карту вызова? |                        |        |  |  |  |  |  |
| Сохранить               | Сохранить и продолжить | Отмена |  |  |  |  |  |

Нажмите Сохранить для сохранения карты вызова.

Если требуется оформить несколько карт по одному месту вызова (группа пострадавших), нажмите кнопку Сохранить и продолжить. В этом случае:

- текущая карта будет сохранена;
- будет создана новая карта с указанным адресом и поводом обращения.

# 2.1.4.3 Дублирование вызова

Если в Системе уже был добавлен ранее вызов по данному адресу, отобразится окно с перечнем возможный дублей из числа вызовов, добавленных ранее.

| Список возможных дублей талонов вызова 🛛 🗶 🕏 |              |              |                      |              |                        |                     |  |  |  |
|----------------------------------------------|--------------|--------------|----------------------|--------------|------------------------|---------------------|--|--|--|
| Дата приема                                  | Время приема | Номер за год | ΦИΟ                  | Тип вызова   | Повод                  | Место               |  |  |  |
| 18.04.2016                                   | 17:54        | 106          | ФАМИЛИЯ ИМЯ ОТЧЕСТВО | 1. Первичный | 02Л. Избили (в сознани | г.СИМФЕРОПОЛЬ,      |  |  |  |
|                                              |              |              |                      |              |                        |                     |  |  |  |
|                                              |              |              |                      |              |                        |                     |  |  |  |
|                                              |              |              |                      |              |                        |                     |  |  |  |
|                                              |              |              |                      |              |                        |                     |  |  |  |
|                                              |              |              |                      |              |                        |                     |  |  |  |
|                                              |              |              |                      |              |                        |                     |  |  |  |
|                                              |              |              |                      |              |                        |                     |  |  |  |
| •                                            |              |              | m                    |              |                        | ۰.                  |  |  |  |
| 🔮 Выбрать                                    | a            | ipec:        |                      |              | Ο Οφορ                 | мить отказ 😧 Отмена |  |  |  |

Для продолжения работы требуется:

1. Выбрать дубль, выделив строку таблицы и нажав кнопку **Выбрать**. Вызов не будет сохранен в Системе.

2. Оформить отказ от вызова, нажав кнопку **Отказ от вызова**. В результате отобразится форма:

| Отказ от вызова |         | ×¢  |
|-----------------|---------|-----|
| Повод:          |         | •   |
| Комментарий:    |         |     |
|                 |         |     |
|                 |         |     |
|                 |         |     |
| 🕑 Сохранить     | 😮 Закры | іть |

Для оформления отказа:

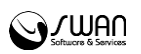

- 3. Выберите значение из выпадающего списка Повод.
- 4. При необходимости введите комментарий.
- 5. Нажмите кнопку Сохранить.

# 2.1.4.4 Выбор места вызова на карте

Для просмотра или выбора места вызова на карте нажмите клавишу F4.

Отобразится форма Карта.

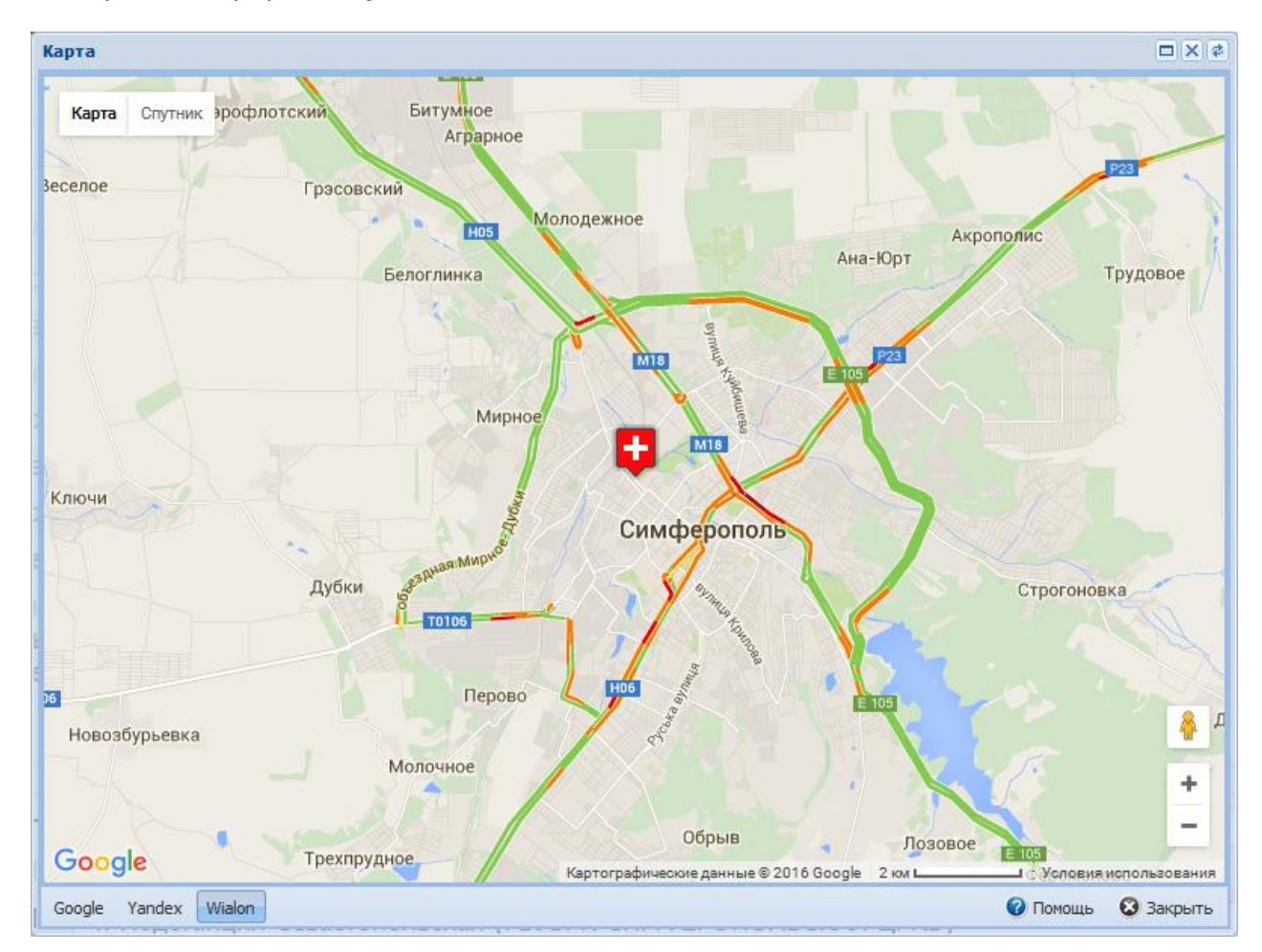

Карта автоматически позиционируется на указанном адресе места вызова.

Чтобы выбрать место вызова на карте дважды нажмите левой клавишей мыши в нужном месте карты. Поля раздела «Место вызова» заполнятся автоматически.

Для выхода из формы нажмите клавишу Ecs.

# 2.1.4.5 Выбор причины вызова

При выборе поля Повод карты вызова отобразится форма Дерево решений.

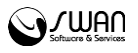

| Дерево решений                                                                                                    | ×                                                      |
|----------------------------------------------------------------------------------------------------|--------------------------------------------------------|
| Повод:                                                                                                    | ×                                                      |
| <b>ЧТО СЛУЧИЛОСЬ? БОЛЬНОЙ В</b><br><b>СОЗНАНИИ?</b><br>•В СОЗНАНИИ<br>•БЕЗ СОЗНАНИЯ, НАРУШЕНИЕ СОЗНАНИЯ<br>•ДТП (автоавария), ПОЖАР, ВЗРЫВ, и другие<br>ЧС. УГРОЗА ТЕРАКТА<br>•ДРУГИЕ СИТУАЦИИ (перевозки, вызовы на<br>себя и прочие)<br>•РЕШЕНИЕ СТАРШЕГО ВРАЧА -> 999 | Дерево решений<br>■ ЧТО СЛУЧИЛОСЬ? БОЛЬНОЙ В СОЗНАНИИ? |
| К предыдущему вопросу [BACKSPACE]                                                                                                    |                                                        |

Форма содержит поле **Повод**, значение которого выбирается из выпадающего списка.

Для указания повода:

1. Начните ввод кода повода или раскройте список.

2. Выберите значения из списка, используя кнопки мыши или клавиши [↑], [↓] для перемещения и Enter для выбора.

В результате форма будет закрыта, а в поле **Повод** будет указано выбранное значение.

Для указания повода можно использовать анкету, позволяющую определить причину обращения и ее код. Для перехода к анкете нажмите клавишу **Таb**. Анкета представляет собой последовательность вопросов с вариантами ответов.

Для перемещения между вариантами ответов воспользуйтесь клавишами [↑], [↓].

Для выбора варианта нажмите клавишу Enter.

Для возврата к предыдущему вопросу нажмите клавишу **Backspace**.

В зависимости от повода вызова определяется его срочность и профиль бригады СМП. Сведения о срочности вызова и профиле бригады отобразятся в шапке карты.

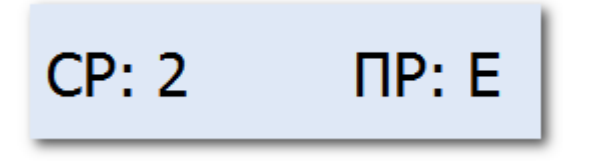

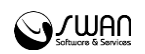

#### 2.1.4.6 Выбор первичного вызова

При выборе в поле **Тип вызова** значения «2. Повторный» отобразится форма выбора талона первичного вызова.

| Выбор первичного в | ызова |          |                 |                   |            |                                             | ×¢       |
|--------------------|-------|----------|-----------------|-------------------|------------|---------------------------------------------|----------|
| Фильтры —          |       |          |                 |                   |            |                                             |          |
| Фамилия:           | Ин    | я:       | Отчество:       |                   | Адрес:     | 👻 🔍 Найти                                   | Сброс    |
| Фамилия            | Имя   | Отчество | № вызова (день) | Повод             |            | Место                                       |          |
| TECT               | TECT  | TECT     | 1               | 20Я. Без сознания | повесился) | ПЕРМСКИЙ КРАЙ, г.ПЕРМЬ, ул.ЮРША, д.21, кв.1 |          |
|                    |       |          |                 |                   |            |                                             |          |
| 8                  |       |          |                 |                   |            |                                             |          |
| 1                  |       |          |                 |                   |            |                                             |          |
| e                  |       |          |                 |                   |            |                                             |          |
|                    |       |          |                 |                   |            |                                             |          |
|                    |       |          |                 |                   |            |                                             |          |
|                    |       |          |                 |                   |            |                                             |          |
|                    |       |          |                 |                   |            |                                             |          |
|                    |       |          |                 |                   |            |                                             |          |
|                    |       |          |                 |                   |            | 🗸 Выбрать 🛛 Закрыть                         | 🕜 Помощь |
|                    |       |          |                 |                   |            | • • • • • • • • • • • • • • • • • • • •     |          |

Для поиска записи в списке введите значения в поля фильтра и нажмите кнопку **Поиск**.

Для очистки полей фильтра нажмите кнопку Сброс.

Выберите запись в списке и нажмите кнопку Выбрать.

| Выбор первичного вызова | ×ø                    |
|-------------------------|-----------------------|
|                         |                       |
|                         |                       |
|                         |                       |
|                         |                       |
|                         |                       |
| Выберите действие:      | О Повторный вызов     |
|                         | © В помощь            |
|                         | © Просят ускорить     |
|                         | Осостояние ухудшилось |
|                         |                       |
|                         |                       |
|                         |                       |
|                         |                       |
|                         |                       |

Выберите причины повторного вызова:

- Повторный вызов повторный талон вызова не будет добавлен в Систему.
- В помощь.
- Просят ускорить в главной форме APM диспетчера направлений талон вызова будет выделен жирной рамкой в течение 5 минут. При успешном добавлении повторного талона вызова отобразится сообщение:

| Сохранение                          |
|-------------------------------------|
| Карта вызова отмечена для ускорения |
|                                     |
| ОК                                  |

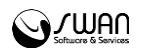

• Состояние ухудшилось - отобразится Дерево решений для выбора нового повода вызова. При успешном добавлении повторного талона вызова отобразится сообщение:

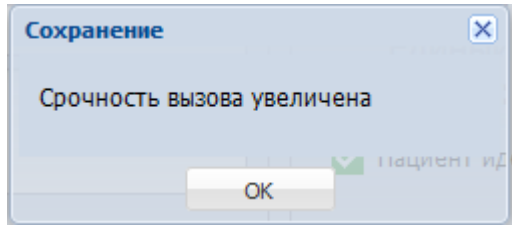

# 2.2 Работа с вызовом

После назначения бригады диспетчером по приему вызовов вызов направляется диспетчеру подстанции.

1. Используйте фильтр для выбора МО по которым следует отобразить бригады СМП. В разделе бригады отобразятся доступные экипажи СМП.

2. Выберите вызов СМП в списке вызовов.

Карте отобразятся экипажи СМП. При выбора карты вызова, на карте отобразятся экипажи СМП. При выборе машины, на карте отобразится маршрут до места вызова..

3. Выберите действие **На бригаду** в контекстном меню, затем выберите наименование бригады, на которую необходимо назначить вызов. Отобразится запрос подтверждения действия. Подтвердите действие.

4. Отобразится запрос на печать контрольного талона. Подтвердите действие. На отдельной вкладке отобразится форма для печати контрольного талона.

- 5. Измените статус бригады на Выехал на вызов.
- 6. Установите статус Конец обслуживания по завершении работы над вызовом.
- 7. Нажмите кнопку Закрыть для вызова.

После подтверждения вызова карточка перемещается в нижнюю часть списка.

Пользователь APM диспетчера подстанции может подтвердить или отклонить поступивший вызов с помощью кнопок **Принять** и **Отклонить**, которые отображаются рядом с каждым вызовом на панели вызовов главной формы APM.

При отклонении вызова карточка будет доступна в АРМ администратора СМП.

# 2.2.1 Перевод вызова в дублирующий

Действие доступно для вызовов с типом обращения «Первичное» или «Повторное» и статусом вызова «Вызов передан».

Для перевода вызова в дублирующие:

- 1. Выберите вызов в списке.
- 2. Откройте контекстное меню вызова.
- 3. Нажмите пункт меню В дублирующие.

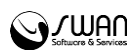

СПримечание – Здесь и далее справке описаны действия по работе с вызовами в табличном представлении главной формы АРМ ДП.

4. В результате будет открыта форма **Выбор первичного вызова**, которая содержит список всех вызовов с типом «Первичное» или «Повторное» со статусами «Вызов передан» или «Вызов на обслуживании», кроме выбранного вызова.

| Выбор первично | зыбор первичного вызова 🛛 🗶 🛊 |               |                         |              |                         |          |  |  |  |  |
|----------------|-------------------------------|---------------|-------------------------|--------------|-------------------------|----------|--|--|--|--|
| Дата приема    | Время приема                  | Номер за день | ФИО                     | Тип вызова   | Повод                   | Me       |  |  |  |  |
| 01.12.2015     | 16:17                         | 3             | КУКУНИННИННН ВЛАД       | 1. Первичное | СА5. Без сознания, поси | <u> </u> |  |  |  |  |
| 02.12.2015     | 11:13                         | 2             | НУРТДИНОВА ЛИАНА БА     | 1. Первичное | НБ87. Температура при   |          |  |  |  |  |
| 16.12.2015     | 13:50                         | 3             | Петров Василий Олегович | 1. Первичное | НБ42. Болит сердце, бо  |          |  |  |  |  |
| 02.12.2015     | 17:54                         | 4             | ТЕСТ ИВАНКО ИВАНКО      | 1. Первичное | 999. Решение старшего   |          |  |  |  |  |
| 04.12.2015     | 10:54                         | 2             | ЛЕБЕДЕВ АРТЕМ АНДРЕЕ    | 1. Первичное | НБ90. Температура, рво  |          |  |  |  |  |
| 04.12.2015     | 11:12                         | 3             | САЙФУЛЛИН ТАЛГАТ ХА     | 1. Первичное | САЗ. Без сознания       |          |  |  |  |  |
| 05.12.2015     | 14:26                         | 1             | САПРЫГИН АЛЕКСЕЙ ПЕ     | 1. Первичное | СА17. Отравление случ   |          |  |  |  |  |
| 06.12.2015     | 17:42                         | 1             | ТОНКАЧЕВА ТАТЬЯНА В     | 1. Первичное | СЖ152. Травма груди     |          |  |  |  |  |
| 00 12 2015     | 12.28                         | <b>)</b>      |                         |              | НЕЯТ Томпоратура при    | -        |  |  |  |  |
|                |                               |               |                         |              |                         |          |  |  |  |  |
| 🗸 выорать      |                               |               |                         |              | Оформить отказ          | на       |  |  |  |  |

- 5. Выберите первичный вызов в списке.
- 6. Нажмите кнопку Выбрать.

7. Отобразится окно **Комментарий для перевода в дублирующий вызов**. Заполните параметр **Комментарий**.

| Комментарий дл | ія перевода в дублирующий вызов | × \$      |
|----------------|---------------------------------|-----------|
| Комментарий:   |                                 |           |
| -              |                                 |           |
|                |                                 |           |
|                |                                 |           |
|                |                                 |           |
| 🔮 Сохранить    | 🕜 Помощь                        | 🛿 Закрыть |

- 8. Нажмите кнопку Сохранить.
- 9. Подтвердите сохранение.

В результате данный вызов отобразится в АРМ старшего врача СМП, при этом в АРМ ДП будут заблокированы все действия с вызовом, кроме возможности просмотра.

В зависимости от решения старшего врача СМП:

- Если было подтверждено предложение по переводу вызова в дублирующие, то статус изменится на **Дублирующее**, а действия с вызовом будут разблокированы.
- Если было отказано в переводе обращения в дублирующие, статус вызова останется прежним, действия будут разблокированы.

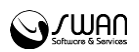

# 2.2.2 Просмотр дублирующего вызова

Поступившие вызовы с типом «Дублирующий» отображаются в списке вызовов в группе **Поступившие вызовы** и выделены жирным шрифтом.

| 🕒 Нов | ый вызов   | 🚱 Наряд  | • 🖗   | Сервис 🔻 🖺 Мед   | цикаменть | ы 🕕 Отметки о в | ыходе на смену | 🕕 Поточный в | вод 110у    |                 |    |                | D 🖸 🗖             |
|-------|------------|----------|-------|------------------|-----------|-----------------|----------------|--------------|-------------|-----------------|----|----------------|-------------------|
| 17.05 | 2016 - 17. | 05.2016  | 🖻 🛗   | День 🛗 Неделя    | 🛗 Med     | яц 📗 Просмотр   | 🗿 Обновить     | 🚚 Печать спи | ска вызовов |                 |    |                |                   |
| Брига | ды         |          |       | Вызовы           |           |                 |                |              |             |                 |    | Информация о   | вызове            |
| БР    | СТАТУС     | BP (мин) | ФИО Е | Дата время       | № В/Д     | Пациент         | Дата рождения  | Тип вызова   | Повод       | Адрес           | ПР |                | 17.05.2016        |
| 3212  | выехал     |          | юсуп  | Поступившие      | вызовы    | (6)             |                |              |             |                 |    | дата вызова:   | 17.05.2016        |
|       |            |          |       |                  |           |                 |                |              |             |                 |    | Время:         | 11:28:06          |
|       |            |          |       | 17.05.2016 1     | 6         | ФАМИЛИЯ И       |                | 14. Дубли    |             | г. ОКТЯБРЬСКИЙ, |    | № вызова (д):  | 6                 |
|       |            |          |       | 17.05.2016 1     | 5         | ФАМИЛИЯ И       |                | 1. Первич    | САЗ. Без    | г. ОКТЯБРЬСКИЙ, |    | - Место вызова |                   |
|       |            |          |       | 17.05.2016 1     | 4         | ВЕРБИНА АН      | 28.06.1988     | 14. Дубли    |             | г. ОКТЯБРЬСКИЙ  |    | Нас. пункт:    | Г ОКТЯБРЬСКИЙ     |
|       |            |          |       | 17.05.2016 1     | 3         | ВЕРБИНА АН      | 28.06.1988     | 1. Первич    | CA10. 0     | г. ОКТЯБРЬСКИЙ  |    | Улица:         | УЛ МИРА           |
|       |            |          |       | 17.05.2016 1     | 1         | Неизвестен      |                | 1. Первич    | CA11. 0     | г. ОКТЯБРЬСКИЙ  |    | Дом:           | 1                 |
|       |            |          |       | 16.05.2016 1     | 3         | КОРАБАЕВА К     | 08.08.2003     | 1. Первич    | CA10. 0     | г. ОКТЯБРЬСКИИ, |    | Корп:          |                   |
|       |            |          |       | 🗏 Вызовы на об   | служива   | энии (2)        |                |              |             |                 |    |                |                   |
|       |            |          |       |                  |           |                 |                |              |             | Ū               |    | Кв.:           | 1 Под.:           |
|       |            |          |       | 17.05.2016 10:12 | 2         | Неизвестен Не   |                | 1. Первичное | САЗ. Без    | г. ОКТЯБРЬСКИИ  |    | Этаж:          | Код:              |
|       |            |          |       | 16.05.2016 16:48 | 2         | ФАМИЛИЯ ИМА     |                | 1. Первичное | CA8. Hap    | г. ОКТЯБРЬСКИИ  |    | Тип места:     | 1. квартира       |
|       |            |          |       | Исполненные      | вызовы    | ı (0)           |                |              |             |                 |    | Кто выз.:      | Брат              |
|       |            |          |       |                  |           |                 |                |              |             |                 |    | Tanadaur       | 121212            |
|       |            |          |       | 🗄 Закрытые вы    | ізовы (0  | )               |                |              |             |                 |    | телефон.       | 121212            |
|       |            |          |       | 🗄 Отменены (0)   |           |                 |                |              |             |                 |    | — Пациент ———  |                   |
|       |            |          |       |                  |           |                 |                |              |             |                 |    | Фамилия:       | ФАМИЛИЯ           |
|       |            |          |       |                  |           |                 |                |              |             |                 |    | Имя:           | ИМЯ               |
|       |            |          |       |                  |           |                 |                |              |             |                 |    | Отчество:      | ОТЧЕСТВО          |
|       |            |          |       |                  |           |                 |                |              |             |                 |    | Возраст:       | 24                |
|       |            |          |       |                  |           |                 |                |              |             |                 |    | Real           | Mayora            |
|       |            |          |       |                  |           |                 |                |              |             |                 |    | 10/1:          | Пулской           |
|       |            |          |       |                  |           |                 |                |              |             |                 |    |                |                   |
| •     |            |          | •     |                  |           |                 |                |              |             |                 |    | • OshdKOMJIEH  | Перь, вызов на, д |

Для просмотра информации о вызове выберите его в списке. Информация отобразится в правой части формы.

СПримечание – В справке описаны действия по работе в табличном представлении главной формы АРМ ДП. Для просмотра информации на форма в обычном виде вызовите контекстное меню вызова и выберите команду **Информация**.

Для просмотра информации по первичному вызову, к которому относится выбранный дублирующий, нажмите на ссылку с номером первичного вызова внизу формы.

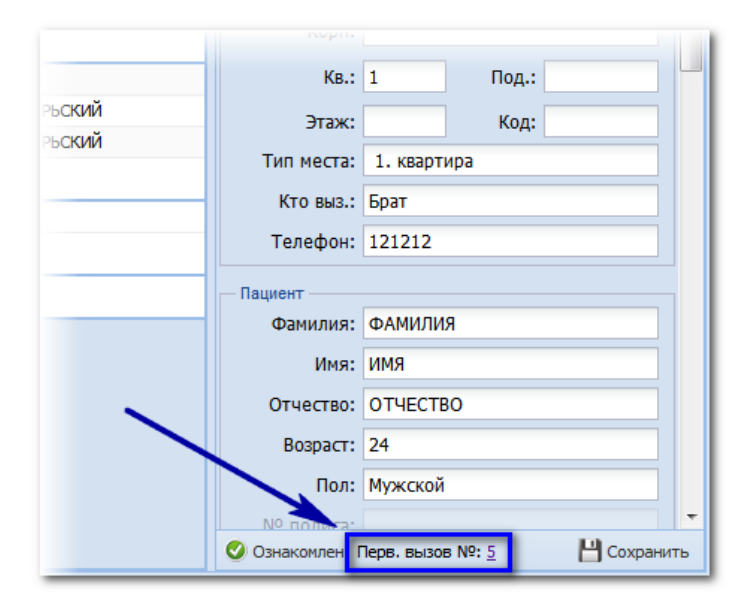

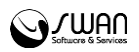

кнопку Ознакомлен.

В результате в правой части отобразится информация о первичном вызове. Для

возвращения к дублирующему нажмите кнопку **Назад**.

Информация о вызове ٠ Дата вызова: 17.05.2016 Время: 11:28:06 № вызова (д): 6 Место вызова Нас. пункт: Г ОКТЯБРЬСКИЙ Ξ Улица: УЛ МИРА Дом: 1 Корп: Кв.: 1 Под.: Этаж: Код: Тип места: 1. квартира Кто выз.: Брат Телефон: 121212 Пациент Фамилия: ФАМИЛИЯ Имя: ИМЯ Отчество: ОТЧЕСТВО Возраст: 24 Пол: Мужской ÷ 💾 Сохранить Ознакомлен Перв. вызов №: 5

В результате вызов перейдет в статус «6. Ознакомлен» и будет скрыт из списка вызовов АРМ. В истории первичного вызова он остается.

# 2.2.3 Перевод вызова в первичный

Действие доступно для вызовов, имеющих тип обращения «Дублирующее» и статус вызова «Вызов передан».

Для перевода вызова в первичный:

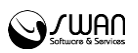

- 1. Выберите дублирующий вызов в списке.
- 2. Откройте контекстное меню вызова.
- 3. Нажмите пункт меню В первичные.

| Вызовы           |          |          |             |            |               |        |        |                   |  |  |
|------------------|----------|----------|-------------|------------|---------------|--------|--------|-------------------|--|--|
| Дата время       | № В/Д    | БР       | Пациент     | Возраст    | ст Тип вызова |        | Повод  | Адрес             |  |  |
| 🗏 Поступившие    | вызовы   | (2)      |             |            |               |        |        |                   |  |  |
| 02.06.2016.13:45 | 4        |          |             | 23 п       | 1 Dec         | PHUHOA | CA9_0  | г ОКТЯБРЬСКИЙ в   |  |  |
| 02.06.2016 1     | 5        |          | ФАМИЛИЯ И   | 23 л.      | 14. Д         | убли   | CA5. U | г. ОКТЯБРЬСКИЙ,   |  |  |
| 🗉 Вызовы на об   | служива  | ании (2) | В первичные |            |               |        |        |                   |  |  |
|                  |          |          | В дублирую. | цие        |               |        |        |                   |  |  |
| 01.06.2016 15:36 | 2        | 555      | Создать поп | утный      |               | вичное | СЖ159  | г. ОКТЯБРЬСКИЙ, п |  |  |
| 02.06.2016 10:47 | 2        | 555      | Создать для | спецбрига  | ады           | вичное | СГ76   | г. ОКТЯБРЬСКИЙ, у |  |  |
| 🗉 Исполненные    | вызовы   | (0)      |             |            |               |        |        |                   |  |  |
|                  |          |          | На бригаду  |            |               |        |        |                   |  |  |
| 🗉 Закрытые вы    | зовы (1) | )        | Отклонить в | 6130B      |               |        |        |                   |  |  |
|                  |          |          | Печать шапк | а для 110у | /             |        |        |                   |  |  |
| 02.06.2016 09:35 | 1        | 124578   | Вызов испол | нен        |               | вичное | CA10   | г. ОКТЯБРЬСКИЙ    |  |  |
| Э Отменены (1)   |          |          | 1           |            |               |        |        |                   |  |  |
|                  |          |          |             |            |               |        |        |                   |  |  |
|                  |          |          |             |            |               |        |        |                   |  |  |
|                  |          |          |             |            |               |        |        |                   |  |  |

4. Отобразится форма **Выбор подстанций для управления**. Введите комментарий в текстовом поле (пояснение, почему вызов переведен из первичного в дублирующие, необходимо в случае возникновения претензионных ситуаций).

| Выбор подстанций для управле | ения 🗙 🤅           | 2 |
|------------------------------|--------------------|---|
| Комментарий:                 |                    |   |
|                              |                    |   |
|                              |                    |   |
| 8                            |                    |   |
| Сохранить                    | 🕜 Помощь 🛛 Закрыть |   |

- 5. Нажмите кнопку Сохранить.
- 6. Подтвердите сохранение.

В результате вызов должен отобразится в АРМ старшего врача СМП, а в АРМ ДП вызов отобразится в группе **Решение старшего врача**.

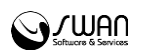

После принятия решения старшим врачом, вызов примет соответствующий статус и отобразится в соответствующей группе.

# 2.2.4 Создание попутного вызова

Для создания попутного вызова:

1. Нажмите правой кнопкой мыши на вызов, назначенный на бригаду, для которого требуется создать попутный вызов.

2. Выберите пункт Создать попутный вызов в контекстном меню.

| 😌 Новый вызов 🚯 Наряд 🝷 🚯 Сервис 🝷                  | 🕵 Медикаменты 🛛 Отметки о выходе на с     | мену 🕕 Поточный ввод 110у |             |             |                                                    |        |
|-----------------------------------------------------|-------------------------------------------|---------------------------|-------------|-------------|----------------------------------------------------|--------|
| Вызовы                                              |                                           |                           |             | Бригады     |                                                    |        |
| ФАМИЛИЯ ИМЯ ОТЧЕСТВО, 21 лет<br>СА8. Нарушение речи | 2 / 16:48:38 16-05-2016<br>г. ОКТЯБРЬСКИЙ | CP. 1                     | БР:<br>3212 | 3212<br>ФВБ | ОЖИДАНИЕ ПРИНЯТИЯ<br>К/Т 2 (242)<br>ЮСУПОВА ЛА + 1 | I      |
|                                                     |                                           | Информация                |             |             |                                                    |        |
|                                                     |                                           | В первичные               |             |             |                                                    |        |
|                                                     |                                           | В дублирующие             |             |             |                                                    |        |
|                                                     |                                           | Создать попутный 🔫        |             | 1           |                                                    |        |
|                                                     |                                           | Создать для спецбригады   | ·           | •           |                                                    |        |
|                                                     |                                           | На бригаду                |             |             |                                                    |        |
|                                                     |                                           | Отклонить бригаду         |             |             |                                                    |        |
|                                                     |                                           |                           |             |             |                                                    |        |
|                                                     |                                           | Вызов исполнен            |             |             |                                                    |        |
|                                                     |                                           |                           |             |             |                                                    |        |
|                                                     |                                           |                           |             |             |                                                    |        |
|                                                     |                                           |                           | -           |             |                                                    | -      |
|                                                     |                                           |                           |             |             |                                                    |        |
|                                                     |                                           |                           |             |             | 🔞 r                                                | Томощь |

В результате будет открыта карта вызова, на которой по умолчанию заполнены параметры:

• Дата обращения - автоматическое заполнение значением, аналогичным значению из вызова, на основании которого создаётся новый вызов с типом «Попутный».

• Время поступления обращения - заполнение значением, аналогичным значению из вызова, на основании которого создаётся новый вызов с типом «Попутный».

• № вызова за день - последний сохранённый номер обращения + 1.

• поля Населённый пункт, Улица, Объект, Карта» Дом, Квартира, Подъезд, Этаж, Код в подъезде/Домофон, Тип места вызова - должны быть заполнены значением, аналогичным значению из вызова, на основании которого создается новый вызов с типом «Попутный».

• Кто вызывает - заполнение значением по умолчанию «Врач», с возможностью перевыбора значения.

• Тип вызова - автоматическое заполнение значением «Попутное» без возможности редактирования.

• Подразделение СМП - автоматическое заполнение значением, аналогичным значению из вызова, на основании которого создается новый вызов с типом «Попутный», с возможностью редактирования.

Вызова с типом «Попутный» не проверяется на дублирующие обращения.

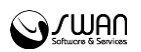

Сохранение созданного вызова с типом «Попутный» производится по кнопке **Сохранить**.

Созданный вызов с типом «Попутный» отобразится в АРМ «Диспетчер по передаче вызовов бригадам СМП и НМП». Параметр **Бригада**заполнен значением, аналогичным значению из вызова, на основании которого создается новый вызов типом «Попутный» и отображаться в группе 2 - на исполнении.

Для вызова с типом «Попутный» должны быть автоматически заполнены параметры из первичного вызова, но доступны для редактирования:

- Дата и время передачи вызова бригаде;
- Дата и время выезда бригады;
- Дата и время доезда бригады до вызова;
- Дата и время отъезда бригады с вызова;
- Дата и время закрытия вызова.

Исполнение вызова и закрытие карты производится аналогично обычным вызовам.

#### 2.2.5 Создание вызова для спецбригады

Для создания попутного вызова:

1. Нажмите правой кнопкой мыши на вызов, по которому требуется создать вызов для спецбригады.

2. Выберите пункт Создать для спецбригады в контекстном меню.

| Неизвестен Неизвестен Неизвестен, | 2 / 10:12:54 17-05-20       | 016                                     |
|-----------------------------------|-----------------------------|-----------------------------------------|
| 21 лет<br>САЗ Без сознания        | г. ОКТЯБРЬСКИЙ              | Информация                              |
|                                   |                             | В первичные                             |
| Неизвестен Неизвестен Неизвестен, | 1 / 10:12:12 17-05          | В дублирующие                           |
| 21 лет                            | г. ОКТЯБРЬСКИЙ              | Создать попутный                        |
| СА11. Отравление кислотой         |                             | Создать для спецбригады                 |
| КОРАБАЕВА КАМИЛА ФЛЮРОВНА, 12     | 3 / 17:26:29 16-05          | На бригаду                              |
| лет<br>СА10. Отравление грибами   | г. ОКТЯБРЬСКИЙ<br>к.1, кв.1 | Отклонить вызов                         |
| ФАМИЛИЯ ИМЯ ОТЧЕСТВО, 21 лет      | 2 / 16:48:38 16-05          | Печать шапки для 110у<br>Вызов исполнен |
| Сло. парушение речи               | Г. ОКТИВРВСКИМ              |                                         |

В результате будет открыта карта вызова, на которой по умолчанию заполнены параметры:

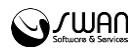

- Дата обращения, Время поступления обращения для вызова с типом «Для спец.бр.СМП» параметры заполнены текущим значением.
- № вызова за день последний сохраненный номер обращения + 1;
- Населённый пункт, Улица, Объект, Карта, Дом», Квартира, Подъезд, Этаж, Код в подъезде/Домофон, Тип места вызова - заполнены аналогичными значениями из вызова, на основании которого создается новый вызов с типом «Для спец.бр.СМП».
- Кто вызывает заполнение значением по умолчанию Врач с возможностью перевыбора значения.
- Повод, Фамилия, Имя, Отчество, Возраст, Пол заполнены аналогичным значением из вызова, на основании которого создается новый вызов с типом «Для спец.бр.СМП».
- Тип вызова автоматическое заполнение значением «Для спец.бр.СМП» без возможности редактирования.
- Подразделение СМП автоматическое заполнение аналогичным значением из вызова, на основании которого создается новый вызов с типом «Для спец.бр.СМП» с возможностью редактирования.

Далее с вызовом осуществляются стандартные действия по заполнению карты 110у.

Проверка на дублирующие обращения при создании вызова с типом «Для спец.бр.СМП» не производится.

Созданный вызов с типом «Для спец.бр.СМП» отобразится в АРМ «Диспетчер по передаче вызовов бригадам СМП и НМП», в группе «Принятые вызовы».

# 2.2.6 Назначение вызова на бригаду

Действие доступно для вызовов в группе «Принятые вызовы».

Для назначения вызова на бригаду:

- 1. Нажмите правой кнопкой мыши на вызов в группе «Принятые вызовы».
- 2. Выберите пункт меню На бригаду.
- 3. Выберите бригаду из отобразившегося списка.

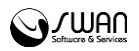

| Вызовы                   |          |        |                       |                  |            |         |            |                 |    |  |  |
|--------------------------|----------|--------|-----------------------|------------------|------------|---------|------------|-----------------|----|--|--|
| Дата время               | № В/Д    | Пацие  | нт                    | Дата рождения    | Тип вызова |         | Повод      | Адрес           | п  |  |  |
| ∃ Поступившие вызовы (5) |          |        |                       |                  |            |         |            |                 |    |  |  |
|                          |          |        |                       |                  |            |         |            |                 |    |  |  |
| 17.05.2016 1             | 6        | KOPA   | 6AEBA K               | 08.08.2003       | 1.П        | ервич   | CA10       | г. ОКТЯБРЬСКИЙ, |    |  |  |
| 17.05.2016 1             | 5        | ΦΑΜ    | 4040 4                |                  | 4 11       | грвич   | САЗ. Б     | г. ОКТЯБРЬСКИЙ, |    |  |  |
| 17.05.2016 1             | 3        | BEPE   | В перві               | ичные            |            | ервич   | CA10       | г. ОКТЯБРЬСКИЙ  |    |  |  |
| 17.05.2016 1             | 1        | Неиз   | В дубл                | ирующие          |            | ервич   | CA11       | г. ОКТЯБРЬСКИЙ  |    |  |  |
| 16.05.2016 1             | 3        | KOP    | Создат                | ъ попутный       |            | ≥рвич   | CA10       | г. ОКТЯБРЬСКИЙ, |    |  |  |
| 🗉 Вызовы на об           | служива  | нии (а | Создат                | ъ для спецбригад | ы          |         |            |                 |    |  |  |
|                          |          |        |                       |                  | _          | _       |            |                 |    |  |  |
| 17.05.2016 10:12         | 2        | Неиз   | На бри                | гаду             |            | 321     | 2 свободна | октябрьский     |    |  |  |
| 16.05.2016 16:48         | 2        | ΦΑΜΙ   | Отклон                | ИТЬ ВЫЗОВ        |            | рвичное | CA8. H     | г. ОКТЯБРЬСКИЙ  |    |  |  |
| 🛛 Исполненные            | вызовы   | (0)    | Печать шапки для 110у |                  |            |         |            |                 |    |  |  |
|                          |          |        | Вызов і               | исполнен         |            |         |            |                 |    |  |  |
| 🗄 Закрытые вы            | зовы (0) | )      |                       |                  |            | ·       |            |                 |    |  |  |
| 🗄 Отменены (0)           |          |        |                       |                  |            |         |            |                 |    |  |  |
|                          |          |        |                       |                  |            |         |            |                 |    |  |  |
|                          |          |        |                       |                  |            |         |            |                 |    |  |  |
|                          |          |        |                       |                  |            |         |            |                 |    |  |  |
| •                        |          |        |                       | 111              |            |         |            |                 | ×. |  |  |

- 4. Подтвердите действие в отобразившемся окне.
- 5. Распечатайте контрольный талон при необходимости.

В результате вызов будет назначен на выбранную бригаду, а бригада получит статус «Ожидание подтверждения».

🗞 Примечание – Назначение производится аналогично в табличном и обычном представлении.

#### 2.2.7 Закрытие карты вызова со списанием медикаментов

После того как на назначенном вызове бригада меняет статус на «Свободна» или «Возвращение на подстанцию», становится доступной кнопка**Закрыть**.

Для закрытия карты вызова:

1. Нажмите кнопку Закрыть, отобразится форма закрытия карты вызова СМП.

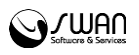

|                            |                     |               |                      |                    |                    |               |                | (X)(\$ |
|----------------------------|---------------------|---------------|----------------------|--------------------|--------------------|---------------|----------------|--------|
| Место вызова               | - Hau               | циент         |                      |                    | - Вызов            |               |                |        |
| Нас. пункт:                | ГПЕРМЬ              | Повод:        | 06Я. Трясет (пр 💙    |                    | Тип вызова:        | 1. Первичный  | 1              | ~      |
| Улица / Объект:            | УЛ ИНДУСТРИАЛИЗАЦИИ | Фамилия:      | СИДОРОВ              | 😢 Сброс            | Результат:         | Доставлен в г | юликлинику     | ~      |
| Дом:                       | 11 Квартира: 1      | Имя:          | АЛЕКСАНДР            | Поиск              | ЛПУ передачи:      | ЛПУ "TECT"1   |                | ~      |
| Подъезд:                   | 1 Этаж: 1           | Отчество:     | АЛЕКСАНДРОВИЧ        | <u> Неизвестен</u> | Вид:               | Бытовая трав  | ма             | ~      |
| Код в подъезде /           | 1                   | Возраст:      | 16.09.1982           |                    | Диагноз первичный: |               |                |        |
| домофон:                   |                     | Пол:          | Мужской              |                    | Диагноз вторичный: |               |                |        |
| Тип места вызова:          | квартира            | Серия полиса: |                      |                    | Алкоголь:          | Нет           |                | ~      |
| Телефон:                   |                     | Номер полиса: | 499212               |                    | Километраж:        | 14            |                |        |
| Кто вызывает:              | E                   | диный номер:  | 5901982096600875     |                    | Выезд:             | 15:20         |                | ~      |
| Дополнительная             |                     |               | Пациент идентифициро |                    | Прибытие:          | 15:20         |                | ~      |
| информация/ Уточненный     |                     |               |                      |                    | Начало эвакуации:  | 15:20         |                | ~      |
| адрес:                     |                     |               |                      |                    | Стационар:         | 15:20         |                | ~      |
|                            |                     |               |                      |                    | Исполнено:         | 15:20         |                | ~      |
|                            |                     |               |                      |                    | Возвращение:       | 15:20         |                | ~      |
|                            |                     |               |                      |                    |                    |               |                |        |
| История списания медикамен | тов                 |               |                      |                    |                    |               |                |        |
| 🔂 Добавить 🙁 Удалить       |                     |               |                      |                    |                    |               |                |        |
| Название медикамента       |                     |               |                      |                    |                    | Кол-во доз    | Кол-во (ед. уч | ета)   |
| 100 Сил табл. 0.5 г        |                     |               |                      |                    |                    | 78            | 78             |        |
|                            |                     |               |                      |                    |                    |               |                |        |
| 🕜 Помощь                   |                     |               |                      |                    |                    | 💾 Coxpa       | нить 🔞 Отм     | енить  |

2. Заполните поля в разделе Вызов. При необходимости отредактируйте значения полей в блоках Место вызова и Пациент.

- 3. При необходимости добавьте сведения о списании медикаментов. Для этого:
  - Нажмите кнопку **Добавить** на панели управления списком **История** списания медикаментов. Отобразится форма **Регистр прихода-расхода** медикаментов СМП.

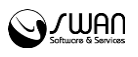

| Регистр прихода-расхода медикаментов СМП 🗖 🗙 🕏 |                                 |                   |                    |                     |                   |     |  |  |  |  |  |
|------------------------------------------------|---------------------------------|-------------------|--------------------|---------------------|-------------------|-----|--|--|--|--|--|
| Список медикамен                               | тов                             |                   |                    |                     |                   |     |  |  |  |  |  |
| Дата пополнения                                | Наименование                    | Единица учета     | Кол-во в упаковке  | Остаток (ед. учета) | Остаток (ед. доз) |     |  |  |  |  |  |
| 25.02.2014                                     | β-Protect «Вечер»               |                   |                    | 2                   | 3                 | -   |  |  |  |  |  |
| 25.02.2014                                     | β-Protect «Утро»                |                   |                    | 1                   | 1                 | =   |  |  |  |  |  |
| 25.02.2014                                     | «ВИТАЕШКА» порошок для приг     |                   |                    | 2                   | 3                 |     |  |  |  |  |  |
| 13.01.2014                                     | «ВИТАЕШКА» сироп, содержащи     | фл.               |                    | 1                   | 2                 |     |  |  |  |  |  |
| 26.12.2013                                     | «Эраконд-С» Экстракт растител   |                   |                    | -7                  | -6                |     |  |  |  |  |  |
| 26.12.2013                                     | 1,4-Диокси-5,8-ди (п-толуидино  | бум.              | 1                  | -1                  | -1                |     |  |  |  |  |  |
| 27.12.2013                                     | 100 Сил                         |                   |                    | -82                 | -79               |     |  |  |  |  |  |
| 26.12.2013                                     | 25-й час энергии                |                   |                    | -1                  | 0                 |     |  |  |  |  |  |
| 27.12.2013                                     | 369° Чай из семян кассии и трав | фильтр-пак.       |                    | 0                   | 0                 |     |  |  |  |  |  |
| 14.01.2014                                     | КWC Коллаген                    | пач. картон.      |                    | 2                   | 2                 |     |  |  |  |  |  |
| 14.02.2013                                     | Анабазина гидрохлорид           | бан. темн. стекл. |                    | -2                  | -2                | -   |  |  |  |  |  |
|                                                |                                 |                   |                    | -                   | -                 | -   |  |  |  |  |  |
| Назван                                         | ие:                             |                   |                    |                     |                   |     |  |  |  |  |  |
| Ед. уче                                        | ета:                            |                   | Кол-во в упа       | к.:                 |                   |     |  |  |  |  |  |
| Остаток (ед. до                                | D3):                            |                   | Остаток (ед. уч    | .):                 |                   |     |  |  |  |  |  |
| Кол-во (ед. до                                 | 3.):                            |                   | Количество (ед. уч | .):                 |                   |     |  |  |  |  |  |
|                                                |                                 |                   |                    |                     |                   |     |  |  |  |  |  |
| 🕜 Помощь                                       |                                 |                   |                    | E                   | Списать 🛛 😧 Отмен | ить |  |  |  |  |  |

- Выберите медикамент в списке. Укажите количество единиц списываемого медикамента в поле Кол-во (ед. доз).
- Нажмите кнопку Списать.
- 4. Нажмите кнопку Сохранить.
- 5. Отобразится сообщение:

| Сообщение |             |             |        |  |  |  |  |
|-----------|-------------|-------------|--------|--|--|--|--|
| ?         | Распечатать | контрольный | талон? |  |  |  |  |
|           | Да          | Нет         |        |  |  |  |  |

6. Для печати талона нажмите кнопку **Да**. Для того чтобы отменить печать контрольного талона нажмите кнопку **Нет**.

Примечание – При подтверждении печати контрольного талона в печатной форме отобразится признак в графе «Получен» «1 - на руки». Если пользователь отказался от печати контрольного талона, то в печатной форме в графе «Получен» отобразится признак «0 - по рации/интернет».

7. Отобразится сообщение:

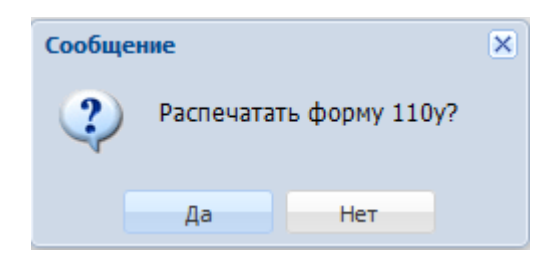

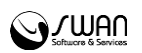

8. Для печати карты вызова СМП по форме 110/у нажмите кнопку **Да**. Для того чтобы отменить печать, нажмите кнопку **Нет**.

# 2.3 Работа с нарядами

# 2.3.1 Общий алгоритм

1. Создайте карточки бригад СМП в форме Шаблоны

2. Сформируйте наряд в форме **Формирование наряда** по созданным шаблонам.

3. При необходимости отредактируйте длительность и начало смен для состава бригад.

4. Отметьте факт выхода бригады на смену в форме **Отметка о выходе бригад СМП**.

5. Отредактируйте данные о бригадах, вышедших на смену в форме **Текущий** наряд.

# 2.3.2 Шаблоны

Для доступа к форме:

- 1. Нажмите кнопку Наряд на панели управления;
- 2. Выберите пункт меню Шаблоны.

Отобразится форма, которая содержит список карточек бригад СМП.

| Шаблон | Шаблоны                     |                  |                |         |  |  |  |  |  |
|--------|-----------------------------|------------------|----------------|---------|--|--|--|--|--|
| 🕒 доб  | авить 🥜 Редактировать 🔍 Про | осмотр 🔇 Удалить |                |         |  |  |  |  |  |
| Номер  | Профиль                     | Авто             | Подстанция     | Смена с |  |  |  |  |  |
| 12     | БИТ                         |                  | СМП Оператвный | 12:00   |  |  |  |  |  |
| 333    | ВВБ                         |                  | СМП Оператвный | 08:30   |  |  |  |  |  |
| 165    | ФВБ                         |                  | СМП Оператвный | 13:00   |  |  |  |  |  |
|        |                             |                  |                |         |  |  |  |  |  |
|        |                             |                  |                |         |  |  |  |  |  |
|        |                             |                  |                |         |  |  |  |  |  |
|        |                             |                  |                |         |  |  |  |  |  |
|        |                             |                  |                |         |  |  |  |  |  |
|        |                             |                  |                |         |  |  |  |  |  |
|        | тапаса орсполествр папас    | I THANKI I       |                |         |  |  |  |  |  |
|        |                             |                  |                |         |  |  |  |  |  |

Столбцы списка:

- Номер
- Профиль
- Авто
- Подстанция

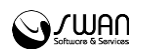

• Смена с, по

Доступные действия:

- Добавить добавить карточку бригады СМП;
- Редактировать изменить выбранную карточку бригады СМП;
- Просмотр просмотреть выбранную карточку бригады СМП;
- Удалить удалить выбранную карточку бригады СМП.

Для добавления карточки бригады СМП:

- 1. Нажмите кнопку Добавить.
- 2. Отобразится форма Шаблон: Добавление. Заполните поля формы:
  - Номер бригады поле ввода, обязательное поле;
  - Профиль значение выбирается из выпадающего списка профилей, обязательное поле;
  - Подстанция СМП поле ввода, обязательное поле;
  - Номер машины поле ввода, обязательное поле;
  - Марка машины поле ввода;
  - GPS/ГЛОНАСС значение выбирается из выпадающего списка;
  - Смена с/по указывается время начала и окончания смены, обязательные поля.
- Нажмите кнопку Сохранить.

| Шаблон: Добавление | × ¢                |
|--------------------|--------------------|
|                    |                    |
| Номер бригады:     |                    |
| Профиль:           | ▼                  |
| Подстанция СМП:    |                    |
| Номер машины:      |                    |
| Марка машины:      |                    |
| GPS/ГЛОНАСС:       | ×                  |
| Смена с:           |                    |
| Смена по:          |                    |
|                    |                    |
| 🔮 Сохранить        | 🕜 Помощь 🔞 Закрыть |

В результате информация о бригаде будет добавлена на форму Шаблоны.

# 2.3.3 Работа с текущими нарядами смены

Работа с текущими нарядами смены производится на форме Текущий наряд.

Для доступа к форме:

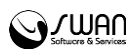

- 1. Нажмите кнопку Наряд на панели управления;
- 2. Выберите пункт меню Текущий наряд.

| Текущи | і наряд                                                           |         |          |        |          | × ¢        |
|--------|-------------------------------------------------------------------|---------|----------|--------|----------|------------|
| • Нов  | ий 🥜 Изменить 🔛 Шаблоны 🧶 Укладка 📋 История 🖨 Печать 🧕 Обновить н | несто   |          |        |          |            |
| Номер  | Профиль Виалон                                                    | Смена с | Смена по | Состав | Адрес    |            |
| 165    | Ф85                                                               | 13:00   | 19:30    | +0     |          |            |
| 12     | БИТ                                                               | 12:00   | 20:00    | +0     |          | 1          |
| 333    | 885                                                               | 08:30   | 21:30    | + 0    |          | 1          |
| 165    | Ф85                                                               | 13:00   | 19:30    | +0     |          | 1          |
| 333    | BB5                                                               | 08:30   | 21:30    | + 0    |          | 1          |
| 333    | 885                                                               | 08:30   | 21:30    | + 0    |          | 1          |
| 333    | 885                                                               | 08:30   | 21:30    | + 0    |          | 1          |
| 333    | 885                                                               | 08:30   | 21:30    | + 0    |          | 1          |
|        |                                                                   |         |          |        |          |            |
|        |                                                                   |         |          |        |          |            |
|        |                                                                   |         |          |        |          |            |
|        |                                                                   |         |          |        | 😧 Закрыт | ь 🕜 Помощь |

Доступные действия над записями списка:

- Новый создать новый наряд, отобразится форма Формирование нарядов.
- Изменить редактировать выбранный наряд, отобразится форма Карточка бригады СМП: Редактирование
- Шаблоны создать шаблон наряда, отобразится форма Автомобили.
- Укладка
- История
- Печать печать списка нардов смены.
- Обновить место обновление списка записей.

Доступные действия над конкретной записью списка осуществляются с помощью меню, вызываемого кнопкой !:

- Статус изменение статуса бригады. При выборе пункта Статус отобразится перечень статусов для выбора.
- Состав редактирование статуса бригады. Отобразится форма Бригада СМП: Редактирование.

Дежурный оператор формирует наряд на следующие сутки/выбранную дату.

В состав могут входить одна или несколько бригад. Предварительно должны быть сформированы карточки бригад.

#### 2.3.4 Формирование наряда

Для доступа к форме:

- 1. Нажмите кнопку Наряд на панели управления;
- 2. Выберите пункт меню Формирование наряда.

Формирование наряда обычно происходит на следующие сутки.

Наряд состоит из шаблона автомобиля и людей с учетом времени.

Для формирования наряда на день или указанный период используется форма **Формирование наряда**.

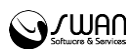

#### 1. Нажмите кнопку Наряд.

2. Выберите пункт **Формирование наряда**. Отобразится форма **Формирование** наряда.

| Формиро | вание наряд | да                |             |          |                |          |             |               |          |           |           |               | X           |
|---------|-------------|-------------------|-------------|----------|----------------|----------|-------------|---------------|----------|-----------|-----------|---------------|-------------|
| 두 Пред  | . день 06.0 | 8.2015 - 06.08.20 | 15 📑 🔶 Cr   | ед. день | \rm Добавить 🥜 | Изменить | о Копироват | ть день/наряд | 😢 Удалит | ь 🗳 Печат | ь 💾 Сформ | ировать наряд | L .         |
| Номер   | Профиль     | Виалон            | Дата начала | Смена с  | Дата окончания | Смена по | Старший бри | Старший бри   | Помошник | Помошник  | Водитель  | Водитель      | Комментарий |
| 100600  | Выездная    | FIAT A289MP60     | 06.08.2015  | 00:00    | 06.08.2015     | 23:59    | КАСИМОВ     |               |          |           |           |               |             |
|         |             |                   |             |          |                |          |             |               |          |           |           |               |             |
|         |             |                   |             |          |                |          |             |               |          |           |           |               |             |
|         |             |                   |             |          |                |          |             |               |          |           |           |               |             |
|         |             |                   |             |          |                |          |             |               |          |           |           |               |             |
|         |             |                   |             |          |                |          |             |               |          |           |           |               |             |
|         |             |                   |             |          |                |          |             |               |          |           |           |               |             |
|         |             |                   |             |          |                |          |             |               |          |           |           |               |             |
|         |             |                   |             |          |                |          |             |               |          |           |           | -             |             |
|         |             |                   |             |          |                |          |             |               |          |           |           | 😲 Помощь      | 🖸 Закрыть   |

- 3. Нажмите кнопку Добавить. Отобразится форма Автомобили.
- 4. Отметьте флагами записи которые требуется добавить.

5. Нажмите кнопку **Выбрать**. Запись отобразится в списке формы **Формирование наряда**.

6. Нажмите кнопку Сформировать наряд.

7. После окончания работы с формой нажмите кнопку Закрыть.

Для редактирования записи дважды нажмите левой кнопки мыши. Отобразится состав бригады с возможностью редактирования полей.

| Состав бригады: 45 Вые | ездная фельдшерская (и.о. врача) |             |       |            | × 🕏   |
|------------------------|----------------------------------|-------------|-------|------------|-------|
|                        |                                  |             |       |            |       |
| Старший бригады:       | ИВАНОВ ИВАН ИВАНОВИЧ             | <b>▼</b> C: | 04:00 | По: 23:00  |       |
| Старший бригады:       |                                  | ▼ C:        | 04:00 | По: 23:00  |       |
| Помощник:              |                                  | ✓ C:        | 04:00 | По: 23:00  |       |
| Помощник:              |                                  | ✓ C:        | 04:00 | По: 23:00  |       |
| Водитель:              | КРЫМ ВРАЧ ЛЕЧИТ                  | <b>▼</b> C: | 04:00 | По: 23:00  |       |
| Водитель:              |                                  | <b>▼</b> C: | 04:00 | По: 23:00  |       |
| Комментарий:           |                                  |             |       |            |       |
|                        |                                  |             | Coxp  | анить 🔞 За | крыть |

Доступные действия над записями списка:

- Добавить добавить бригады СМП к наряду. Алгоритм формирования наряда приведен выше.
- Изменить редактировать состав бригады.
- Копировать день/наряд копировать в список бригады указанные ранее за другой день или временной период. Для этого:
  - 1. Нажмите кнопку **Копировать день/наряд**. Отобразится форма **Копировать день/наряд**.

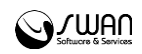

| Копирова | лировать день/наряд |                   |                                |               |         |          |             |         |  |
|----------|---------------------|-------------------|--------------------------------|---------------|---------|----------|-------------|---------|--|
| 두 Пред.  | день 0              | 6.08.2015 - 06.08 | .2015 📑 🔿 След. день 🚯 Выбрать |               |         |          |             |         |  |
|          | Номер               | Профиль           | Виалон                         | Должность     | Смена с | Смена по | ΦИΟ         |         |  |
|          | 100600              | BB5               | FIAT A289MP60                  | Старший смены | 00:00   | 23:59    | КАСИМОВА АМ |         |  |
|          |                     |                   |                                |               |         |          |             |         |  |
|          |                     |                   |                                |               |         |          |             |         |  |
|          |                     |                   |                                |               |         |          |             |         |  |
|          |                     |                   |                                |               |         |          |             |         |  |
|          |                     |                   |                                |               |         |          |             |         |  |
|          |                     |                   |                                |               |         |          |             |         |  |
|          |                     |                   |                                |               |         |          |             |         |  |
|          |                     |                   |                                |               |         |          |             |         |  |
|          |                     |                   |                                |               |         |          | 😢 Помощь 🔇  | Закрыть |  |

- 2. Укажите день или временной период, с которого требуется скопировать записи.
- 3. Отметьте флагами записи, которые требуется скопировать.
- 4. Нажмите кнопку Выбрать.
- Удалить удалить выбранную запись.
- Печать- печать списка записей.
- Сформировать наряд применить изменения.

Доступные действия над конкретной записью списка осуществляются с помощью меню, вызываемого кнопкой !:

- Скопировать копировать в список бригады указанные ранее за другой день или временной период.
- Очистить отменить изменения записи.
- Удалить удалить запись из списка.

# 2.3.5 Выход на смену

Отметка факта выхода бригады на смену осуществляется на форме Отметка о выходе бригад СМП.

Для доступа к форме нажмите кнопку Отметки о выходе на смену.

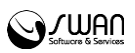

| Отметка о вых | оде бригад СМП                      |                     |                     |                     |            |              | ×¢     |
|---------------|-------------------------------------|---------------------|---------------------|---------------------|------------|--------------|--------|
| 두 Пред. день  | 06.08.2015 - 06.08.2015 📑 🔶 След. д | ень 🛗 День          |                     |                     |            |              |        |
| Обновить      | 🚚 Печать формы закрытых карт        |                     |                     |                     |            |              |        |
| Номер бригады | Старш Старш Водитє Помош Помош Води | пте Начало          | Конец               | Начало фактически   | 🔲 Вышел    | 📃 Закрыта    | Ког    |
| 100600        | КА                                  | 06.08.2015 00:00:00 | 06.08.2015 23:59:00 | 06-08-2015 00:00:00 |            |              |        |
|               |                                     |                     |                     |                     |            |              |        |
|               |                                     |                     |                     |                     |            |              |        |
|               |                                     |                     |                     |                     |            |              |        |
|               |                                     |                     |                     |                     |            |              |        |
|               |                                     |                     |                     |                     |            |              |        |
|               |                                     |                     |                     |                     |            |              |        |
|               |                                     |                     |                     |                     |            |              |        |
|               |                                     |                     |                     |                     |            |              |        |
|               |                                     |                     |                     |                     |            |              |        |
|               |                                     |                     |                     |                     |            |              |        |
|               |                                     |                     |                     |                     |            |              |        |
|               |                                     |                     |                     |                     |            |              |        |
|               |                                     |                     |                     |                     |            |              |        |
|               |                                     |                     |                     |                     |            |              |        |
| <             |                                     |                     |                     |                     |            |              | >      |
| Н Сохранить   |                                     |                     |                     |                     | <b>0</b> r | Томощь 🔞 Отг | менить |

Для того чтобы отметить факт выхода бригады на смену:

- 1. Установите флаг в столбце **Вышел** для бригады, вышедшей на смену.
- 2. Нажмите кнопку Сохранить.

Бригады, для которых установлена отметка о выходе, отображаются в списке формы **Текущий наряд**.

Для печати отчета «Приказ по режиму работы ССМП» используется кнопка **Печать формы закрытых карт**.

#### 2.4 Поточный ввод карты 110/у

#### 2.4.1 Общие сведения

Форма доступна:

- при нажатии кнопки **Поточный ввод 110/у** в АРМ диспетчера подстанции СМП;
- при просмотре карты в разделе «Закрытые» в писке главных форм АРМ диспетчера вызовов СМП, АРМ старшего смены СМП, АРМ диспетчера направлений СМП и АРМ администратора СМП;
- при закрытии карты из АРМ администратора СМП.

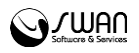

| Ka | рта вызова: Закрытие |                    |                        |             |            |        |            |              |   |                      |
|----|----------------------|--------------------|------------------------|-------------|------------|--------|------------|--------------|---|----------------------|
| ſ  | 1. Паспортные данные | 2. Повод к вызову  | 3. Жалобы и объективны | еданные 4   | 1. Диагноз | 5.N    | анипуляции | 6. Результат |   |                      |
| ľ  | Line .               |                    | HOMED BLIDDED 23 REAL! | 1           |            | 1      |            |              |   |                      |
|    |                      |                    |                        | 100         |            | ÷      |            |              |   | big orbiardi. 1. One |
|    |                      | 10                 | номер вызова за год.   | 108         |            |        |            |              |   |                      |
|    |                      | тФельд             | шер по приему вызова:  |             |            |        |            |              | • |                      |
|    | 2.                   | Номер станции (по  | дстанции), отделения:  |             |            |        |            |              | ~ |                      |
|    |                      | 3 Бригада скорой   | медицинской помощи:    |             |            |        |            |              | ~ |                      |
|    | Профи                | іль бригады скорой | медицинской помощи:    |             |            |        |            |              | ~ |                      |
|    |                      |                    | Врач:                  |             |            |        |            |              | ~ |                      |
|    | Выбрать              |                    |                        |             |            |        |            |              |   |                      |
|    | ЗВремя               |                    |                        |             |            |        |            |              |   |                      |
|    |                      |                    | Приема вызова          | : 19.04.201 | 6 🖻 I      | Время: | 13:49      | -            |   |                      |
|    |                      | Перед              | ачи вызова бригаде СМП | : 19.04.201 | 6 🖪 I      | Время: | 13:49      |              |   |                      |
|    |                      |                    | Выезда на вызов        | : 19.04.201 | 6 🖪 I      | Время: | 13:49      |              |   |                      |
|    |                      | Пр                 | ибытия на место вызова | : 19.04.201 | 6 🖪 B      | Время: | 13:49      |              |   |                      |
|    |                      | Начало тра         | анспортировки больного | : 19.04.201 | 6 🖪 I      | Время: | 13:49      |              |   |                      |
|    |                      | Прибытия в ме      | дицинскую организацию  | : 19.04.201 | 6 🖪 B      | Время: | 13:49      |              |   |                      |
|    |                      |                    | Окончания вызова       | : 19.04.201 | 6 🖪 I      | Время: | 13:49      |              |   |                      |
|    | Возвраще             | ения на станцию (г | подстанцию, отделение) | : 19.04.201 | 6 🖪 (      | Время: | 13:49      |              |   |                      |
|    | Затраченное на выпо  | олнения вызова (сч | итается автоматически) | : 00:00     |            |        |            |              |   |                      |
|    |                      |                    |                        |             |            |        |            |              |   |                      |
|    | 4Адрес вызова        |                    |                        |             |            |        |            |              |   |                      |
|    |                      |                    | Территория             | :           |            |        | *          |              |   |                      |
|    |                      |                    | Район                  | :           |            |        | ~          |              |   |                      |
|    |                      |                    |                        |             |            |        |            |              |   |                      |
| ľ  | <u>Сохранить</u>     |                    |                        |             |            |        |            |              |   |                      |

#### Кнопки управления формой:

- Сохранить сохранить введенную карту СМП.
- Помощь вызов окна с информацией о системе, страницы справки по системе, страницы форума.
- Отмена -выход без сохранения.

#### 2.4.2 Вкладка «1. Паспортные данные»

- Номер вызова за день формируется автоматически с возможностью редактирования.
- Номер вызова за год формируется автоматически с возможностью редактирования.
- Вид оплаты значение выбирается из выпадающего списка, по умолчанию ОМС.

• Фельдшер по приему вызова - значение выбирается из выпадающего списка; обязательное поле.

• Номер станции (подстанции), отделение - значение выбирается из выпадающего списка; обязательное поле.

• Бригада скорой медицинской помощи - значение выбирается из выпадающего списка; обязательное поле. Доступен ручной ввод номера бригады.

- Профиль бригады скорой медицинской помощи значение выбирается из выпадающего списка; обязательное поле.
- Врач значение выбирается из выпадающего списка; обязательное поле.

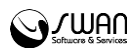

• Для выбора бригады нажмите кнопку Выбрать, отобразится форма Выбор бригады вызова.

| Выбор б     | ригады вызова       |                                       | v        | \$             |
|-------------|---------------------|---------------------------------------|----------|----------------|
| Номер       | Старший бригады     | Профиль                               | Статус   | Сетевой статус |
| 1           | ИВАНОВ ИИ           | Выездная (линейные) врачебная         | свободна | offline        |
| 111         |                     | Специализированная фельдшерская (псих |          | offline        |
| 122         |                     | Психиатрическая бригада               |          | offline        |
| 2           |                     | Выездная (линейные) врачебная         |          | offline        |
| 222         | ИВАНОВ ИИ           | Бригада интенсивной терапии           | ремонт   | offline        |
| 45          | ИВАНОВ ИИ           | Выездная фельдшерская (и.о. врача)    | свободна | offline        |
| 4111214.910 | obraumandurov 1240. | 12010 - De Opensie 13-13 - De         |          |                |
| 🕑 Выб       | брать Информация о  | обригаде                              |          | 🔕 Закрыть      |

 Для просмотра дополнительных сведений о бригаде нажмите кнопку Информация о бригаде. Отобразится форма Бригада СМП: Просмотр.

| Бригада СМП: Просмотр                                        | Капобез и объективные данные 📜 4. Дианная 📜 Б. Манитикани 🗍 Б. Результат 📜                                          | \$ ×     |
|--------------------------------------------------------------|----------------------------------------------------------------------------------------------------|----------|
| Номер бригады:<br>Профиль:<br>Номер машины:<br>Марка машины: | Номер рации: 0<br>ВБ. Выездная (линейны ▼ Номер GPS/ГЛОНАСС:<br>123 Номер базовой подстанции:<br>145 Молель машины: |          |
| Состав                                                       |                                                                                                    |          |
| Старший бригады:<br>Первый помошник:                         | ИВАНОВ ИВАН ИВАНОВИЧ                                                                                                | *        |
| Второй помощник:                                             |                                                                                                    | -        |
| Водитель:                                                    | КРЫМ ВРАЧ ЛЕЧИТ                                                                                                    | <b>~</b> |
|                                                              |                                                                                                    |          |
|                                                              |                                                                                                    |          |
|                                                              |                                                                                                    |          |
|                                                              |                                                                                                    |          |
|                                                              |                                                                                                    |          |
|                                                              |                                                                                                    |          |
|                                                              |                                                                                                    | Помощь   |

- Для выбора бригады, укажите нужную бригаду в списке и нажмите кнопку **Выбрать**.
- Для выхода из формы без выбора бригады нажмите кнопку Закрыть.

Раздел **3. Время** (для каждого параметра раздела указывается дата и время, по умолчанию - текущие дата и время):

- Приема вызова
- Передачи вызова бригаде СМП

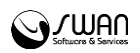

- Выезда на вызов
- Прибытия на место вызова
- Начало транспортировки больного
- Прибытия в медицинскую организацию
- Окончания вызова
- Возвращения на станцию (подстанцию, отделение)
- Затраченное на выполнение вызова автоматически рассчитывается и указывается время, затраченное на вызов.

# Раздел 4. Адрес вызова:

- Территория выбирается значение из выпадающего списка. Для фильтрации значений в списке начните ввод.
- Район выбирается значение из выпадающего списка. Для фильтрации значений в списке начните ввод.
- Город выбирается значение из справочника. Для фильтрации значений в списке начните ввод или воспользуйтесь инструментом поиска.
- Нас. пункт выбирается значение из справочника. Для фильтрации значений в списке начните ввод или воспользуйтесь инструментом поиска.
- Улица- выбирается значение из выпадающего списка. Для фильтрации значений в списке начните ввод.
- Дом поле ввода.
- Корпус поле ввода.
- Квартира поле ввода.
- Комната поле ввода.
- Подъезд поле ввода.
- Этаж поле ввода.
- Код замка в подъезде (домофон) поле ввода.

Все поля раздела не обязательные.

# Раздел 5. Сведения о больном:

- Фамилия, Имя, Отчество ФИО пациента.
  - Нажмите кнопку Поиск для идентификации пациента в БДЗ, после чего найдите пациента в БДЗ, нажмите кнопку Выбрать для подтверждения.

Если пациент идентифицирован, значения в поля поиска подставляются из полей, введенных ранее в карте вызова.

- Если ФИО пациента неизвестны, нажмите кнопку Неизвестен.
- Для сброса значения полей ФИО нажмите кнопку Сброс.
- Возраст поле ввода, обязательное поле.
- Единица измерения возраста укажите одно из следующих значений:
  - Лет по умолчанию;
  - о Месяцев;
  - о Дней.
- Пол обязательное поле, выбирается значение из выпадающего списка.
- Место работы поле ввода.
- Серия и номер документа, удостоверяющего личность- поле ввода.
- Серия полиса- поле ввода.

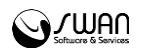

- Номер полиса- поле ввода.
- Единый номер поле ввода номера полиса нового образца.
- ЛПУ передачи значение выбирается из выпадающего списка.
- Дополнительная информация/ Уточненный адрес при необходимости указывется дополнительная информация по пациенту.
- Кто вызывает кем является пострадавшему тот, кто вызывает. Значение выбирается из выпадающего списка.
- № телефона вызывающего указывается номер телефона вызывающего.
- Фельдшер, принявший вызов значение выбирается из выпадающего списка.
- Фельдшер, передавший вызов значение выбирается из выпадающего списка.
- Место регистрации больного выбирается установкой переключателя одно из следующих мест регистрации пострадавшего:
  - Житель города;
  - о Сельской местности;
  - о Приезжий;
  - Другое при выборе значения «Другое» укажите место регистрации больного в отобразившемся поле ввода.
- Социальное положение больного выбирается одно из следующих значений:
  - Работающий;
  - о Дошкольник;
  - о Учащийся;
  - о Безработный;
  - о Беженец;
  - Временно не работающий;
  - о Пенсионер;
  - о Военнослужащий;
  - о Осужденный;
  - о БОМЖ;
  - Другое при выборе значения «Другое» укажите социальное положение больного в отобразившемся поле ввода.

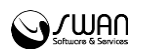

# 2.4.3 Вкладка «2. Повод к вызову»

| пта вызова: Заклытие  |                        |                                 |            |                |                     |  |  |  |
|-----------------------|------------------------|---------------------------------|------------|----------------|---------------------|--|--|--|
| pra busobar samporrie |                        |                                 |            |                |                     |  |  |  |
| 1. Паспортные данные  | 2. Повод к вызову      | 3. Жалобы и объективные данные  | 4. Диагноз | 5. Манипуляции | <b>6.</b> Результат |  |  |  |
|                       | 1100000                |                                 |            |                |                     |  |  |  |
|                       |                        |                                 |            |                |                     |  |  |  |
| Неотл                 | Неотложная помощь: 🔲   |                                 |            |                |                     |  |  |  |
|                       |                        |                                 |            |                |                     |  |  |  |
|                       | 12Вызов:               |                                 | ~          |                |                     |  |  |  |
|                       |                        |                                 |            |                |                     |  |  |  |
| 13 Место получения в  | ызова бригадой 🔘 ст.   | анция (полстанция)              |            |                |                     |  |  |  |
| скорой медици         | инской помощи:         | телефону                        |            |                |                     |  |  |  |
|                       | © По                   | рации                           |            |                |                     |  |  |  |
|                       |                        |                                 |            |                |                     |  |  |  |
|                       |                        |                                 |            |                |                     |  |  |  |
| тт причины высади     | а с опозданиен. — От   | сутствие транспорта             |            |                |                     |  |  |  |
|                       | 0                      | сутствие врача                  |            |                |                     |  |  |  |
|                       | 0 Or                   | сутствие фельдшера              |            |                |                     |  |  |  |
|                       | 0 OT                   | сутствие оригады соотв. профиля |            |                |                     |  |  |  |
|                       | ⊙ Др                   | угое                            |            |                |                     |  |  |  |
|                       |                        |                                 |            |                |                     |  |  |  |
|                       |                        |                                 |            |                |                     |  |  |  |
| 15 Состав             | бригады скорой 🔲 Вр    | 94                              |            |                |                     |  |  |  |
| недиц                 | Портиской полющи. 🔲 Од | ин фельдшер                     |            |                |                     |  |  |  |
|                       | 🔲 Дв                   | а фельдшера                     |            |                |                     |  |  |  |
|                       | <b>~</b>               |                                 |            |                |                     |  |  |  |
| <u>Сохранить</u>      |                        |                                 |            |                |                     |  |  |  |

- Повод повод вызова, значение выбирается из выпадающего списка.
- Неотложная помощь устанавливается флаг в случае наличия признака.
- Вызов значение выбирается из выпадающего списка. Обязательное поле.
- 13 Место получения вызова бригадой скорой медицинской помощи выбирается установкой переключателя одно из следующих значений:
  - о Станция (подстанция);
  - о По телефону;
  - о По рации.
- 14 Причины выезда с опозданием выбирается установкой переключателя одно из следующих значений:
  - о Отсутствие транспорта;
  - о Отсутствие врача;
  - о Отсутствие фельдшера;
  - о Отсутствие бригады соотв. профиля;
  - Другое при выборе значения «Другое» укажите место регистрации больного в отобразившемся поле ввода.
- 15 Состав бригады скорой медицинской помощи укажите состав, отметив флагами нужных специалистов:
  - о Врач;
  - о Один фельдшер;
  - Два фельдшера;
  - о Санитар;
  - о Водитель.
- 16 Тип места вызова значение выбирается из выпадающего списка.
- 17 Причина несчастного случая установите флаги для нужных значений:
  - о Криминальная;
  - Дорожно-транспортное происшествие флаг установлен по умолчанию, доступен для снятия.

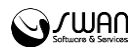

- Травма установите флаги для нужных значений:
  - Производственная;
  - о Сельскохозяйственная;
  - о Бытовая;
  - Спортивная;
  - о Отравление;
  - о Утопление;
  - о Суицид;
  - о Пожар;
  - Другая при выборе значения «Другое» укажите тип травмы в поле ввода.
- 18 Наличие клиники опьянения выбирается значение из выпадающего списка:
  - ∘ Да;
  - о Нет.

# 2.4.4 Вкладка «3. Жалобы и объективные данные»

| . Паспортные данные                                                                                                    | 2. Повод к вызову           | 3. Жалобы и объективные данные                                                                                                    | 4. Диагноз 5. Манипуляции | 6. Результат                                                                                          |   |
|----------------------------------------------------------------------------------------------------|-----------------------------|----------------------------------------------------------------------------------------------------|---------------------------|----------------------------------------------------------------------------------------------------|---|
| 19Жалобы:                                                                                                    |                             |                                                                                                    |                           |                                                                                                    |   |
|                                                                                                    |                             |                                                                                                    |                           |                                                                                                    |   |
|                                                                                                    |                             |                                                                                                    |                           |                                                                                                    |   |
|                                                                                                    |                             |                                                                                                    |                           |                                                                                                    |   |
| 20Анамнез:                                                                                                    |                             |                                                                                                    |                           |                                                                                                    |   |
|                                                                                                    |                             |                                                                                                    |                           |                                                                                                    |   |
|                                                                                                    |                             |                                                                                                    |                           |                                                                                                    |   |
| 062 0474004 10 0244                                                                                                    |                             |                                                                                                    |                           |                                                                                                    |   |
|                                                                                                    |                             |                                                                                                    |                           |                                                                                                    |   |
| бщее состояние                                                                                                    |                             | Поведение                                                                                                    |                           | Сознание                                                                                              | 1 |
| оо вективные дани<br>бщее состояние<br>Удовлетворительн                                                                    | 100                         | Поведение<br>© Спокойное                                                                                                    |                           | Сознание                                                                                              |   |
| оовективные дан<br>бщее состояние<br>Удовлетворительн<br>Средней степени                                                   | ное<br>тяжести              | Поведение<br>Спокойное<br>Возбужденное                                                                                                    |                           | Сознание<br>☐ Ясное<br>☑ Спутанное                                                                    |   |
| общее состояние<br>Удовлетворительн<br>Средней степени<br>Тяжелое                                                          | ное<br>тяжести              | Говедение<br>Спокойное<br>Возбужденное<br>Агрессивное                                                                                            |                           | Сознание<br>Ясное<br>Спутанное<br>Заторможенное                                                       |   |
| общее состояние<br>Э Удовлетворительн<br>Э Средней степени<br>Э Тяжелое<br>Э Агональное                                    | ное<br>тяжести              | Говедение<br>Спокойное<br>Возбужденное<br>Агрессивное<br>Эдепрессивное                                                                           |                           | Сознание<br>Ясное<br>Спутанное<br>Заторможенное<br>Отсутствует (коматозное)                           |   |
| Сосски налас дани<br>Общее состояние<br>Осредней степени<br>Тяжелое<br>Агональное<br>Смерть                                | ное<br>Тяжести              | Поведение           ○ Спокойное           ○ Возбужденное           ○ Агрессивное           ⑨ Депрессивное                                        |                           | Сознание<br>Ясное<br>Спутанное<br>Заторможенное<br>Отсутствует (коматозное)<br>Менингеальные знаки: ⊻ |   |
| Сосски палиас дели<br>(бидее состояние)<br>Удовлетворительн<br>Средней степени<br>Тяжелое<br>Агональное<br>Смерть          | ное<br>тяжести              | Поведение           ○ Спокойное           ○ Возбужденное           ○ Агрессивное           ◎ Депрессивное                                        |                           | Сознание<br>Ясное<br>Спутанное<br>Эаторможенное<br>Отсутствует (коматозное)<br>Менингеальные знаки:   |   |
| Соссехнинистрание<br>Удовлетворителы<br>Средней степени<br>Тяжелое<br>Агональное<br>Смерть                                 | 40е<br>Тяжести              | Поведение           ○ Спокойное           ○ Возбужденное           ○ Агрессивное           ◎ Депрессивное                                        |                           | Сознание<br>Ясное<br>Спутанное<br>Эаторможенное<br>Отсутствует (коматозное)<br>Менингеальные знаки:   |   |
| общее состояние<br>Удовлетворительн<br>Средней степени<br>Тяжелое<br>Агональное<br>Смерть                                  | ное<br>тяжести              | Поведение           Спокойное           Возбужденное           Агрессивное           Агрессивное           Депрессивное                          |                           | Сознание Ясное Спутанное Заторможенное Отсутствует (коматозное) Менингеальные знаки:                  |   |
| Собресс состояние<br>Удовлетворительн<br>Средней степени<br>Тяжелое<br>Агональное<br>Смерть<br>ожиме покровы<br>Нормальные | ное<br>тяжести<br>Мелтушные | Поведение           Спокойное           Возбужденное           Агрессивное           Депрессивное           Отеки           Стеки           Есть |                           | Сознание Ясное Ясное Ясное Эаторможенное Отсутствует (коматозное) Менингеальные знаки:                |   |

- 19. Жалобы для ввода информации о жалобах пациента предназначено поле ввода.
- 20. Анамнез для ввода данных анамнеза предназначено поле ввода.
- 21. Объективные данные блок параметров, описывающих физическое и психическое состояние пациента:
  - Общее состояние значение выбирается установкой переключателя в нужное положение:
    - Удовлетворительное;
    - Средней степени тяжести;
    - Тяжелое;

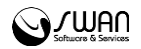

- Агональное;
- Смерть.
- Поведение значение выбирается установкой переключателя в нужное положение:
  - Спокойное;
  - Возбужденное;
  - Агрессивное;
  - Депрессивное;
- **Сознание** значения выбираются установкой соответствующих флагов:
  - Ясное;
  - Спутанное;
  - Заторможенное;
  - Отсутствует (коматозное).
- Менингеальные знаки в выпадающем списке выбирается значение «Да» или «Нет».
  - **Зрачки** значение выбирается установкой переключателя в нужное положение:
  - о Нормальные;
  - о Широкие;
  - о Узкие.
- Нистагм в выпадающем списке выбирается значение «Да» или «Нет».
- Анизокория в выпадающем списке выбирается значение «Да» или «Нет».
- Реакция на свет в выпадающем списке выбирается значение «Да» или «Нет».
- Кожные покровы значения выбираются установкой соответствующих флагов:
  - Нормальные;
  - Бледные;
  - Гиперемированные;
  - ∘ Желтушные;
  - Сухие;
- Акроцианоз в выпадающем списке выбирается значение «Да» или «Нет».
- **Мраморность** в выпадающем списке выбирается значение «Да» или «Нет».
  - Отеки значение выбирается установкой переключателя в нужное положение:
    - Есть;
    - Нет;
  - Сыпь- значение выбирается установкой переключателя в нужное положение:
    - Есть;
    - Нет;
  - Зев значение указывается в поле ввода.
  - Дыхание значение выбирается установкой переключателя в нужное положение:
    - Везикулярное;
    - Жесткое;
    - Ослабленное;

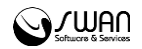

- Бронхиальное;
- Отсутствует.
- Хрипы значение выбирается установкой переключателя в нужное положение:
  - Нет;
  - Сухие;
  - Влажные.
- **Одышка** значение выбирается установкой переключателя в нужное положение:
  - Инспираторная;
  - Экспираторная;
  - Смешанная;
  - Нет.
- Тоны сердца отмечаются элементы в следующем списке (возможна множественная отметка):
  - Ритмичные;
  - Аритмичные;
  - Ясные;
  - Глухие.
- Шум отмечаются элементы в следующем списке (возможна множественная отметка):
  - Систолические;
  - Диастолические;
  - Трение перикарда.
- Пульс значение выбирается установкой переключателя в нужное положение:
  - Нормальный;
  - Ритмичный;
  - Аритмичный;
  - Напряженный;
  - Слабого наполнения;
  - Нитевидный;
  - Отсутствует.
- Язык отмечаются элементы в следующем списке (возможна множественная отметка):
  - Влажный;
  - Сухой;
  - Чистый;
  - Обложен.
- **Живот** отмечаются элементы в следующем списке (возможна множественная отметка):
  - Мягкий;
  - Безболезненный;
  - Вздут;
  - Напряжен;
  - Болезненный.
- Участвует в акте дыхания в выпадающем списке выбирается значение «Да» или «Нет».
- Симптомы раздражения брюшины в выпадающем списке выбирается значение «Да» или «Нет».
  - Печень значение выбирается установкой переключателя в нужное положение:

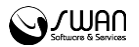

- Увеличена;
- Не увеличена.
- о **Мочеиспускание** поле ввода;
- о Стул поле ввода;
- Другие симптомы поле ввода;
- Рабочее АД, мм.рт.ст. поле ввода;
- АД, мм.рт.ст. поле ввода;
- о ЧСС, мин. поле ввода;
- Пульс, уд/мин поле ввода;
- Температура поле ввода;
- ЧД, мин. поле ввода;
- о Пульсоксиметрия поле ввода;
- Глюкометрия поле ввода;
- Дополнительные объективные данные. Локальный статус. поле ввода;
- ЭКГ до оказания медицинской помощи поле ввода;
- ЭКГ до оказания медицинской помощи (время) время выполнения электрокардиографии;
- ЭКГ после оказания медицинской помощи поле ввода;
- **ЭКГ после оказания медицинской помощи (время)** время проведения электрокардиографии.

# 2.4.5 Вкладка «4. Диагноз»

| 1. Паспортные данные     2. Повод к вызову     3. Жалобы и объективные данные     4. Диагизо     Диагизо     Диагизо     Диагизо     Диагиз     Диагиз     Диа | рта вызова: Закрытие | 2                   |                        |                |           |                |              | ( |
|----------------------------------------------------------------------------------------------------|----------------------|---------------------|------------------------|----------------|-----------|----------------|--------------|---|
| 22Диагиоз:<br>                                                                                                    | 1. Паспортные данные | 2. Повод к вызову   | 3. Жалобы и объективны | е данные 4. Ди | иагноз    | 5. Манипуляции | 6. Результат |   |
| Диагноз: Введите код диагноза  ЗСОЛОЖНЕНИЯ  ЗОСЛОЖНЕНИЯ  Клинническая смерть Аспирация Синдром полиорганной недостаточности  Мок Согрое кровотечение Синдром полиорганной синдром Кома Коллапс Сунцидальный синдром Сердечная астиа Анурия Энцефалопатия Энцефалопатия Энцефалопатия Энцефалопатия Зницефалопатия Зницефалопатия Сограя дыхательная недостаточность ЗАФФЕКТИВНОСТЬ ИЕРОПИИТИЙ ПРИ ОСЛОЖНЕНИИ  Осложнение устранено Улучшение Без эфФекта                                                                                                    | 22Диагноз            |                     |                        |                |           |                |              |   |
| 23 Осложнения СКлиническая смерть Аспирация Синдром полиорганной недостаточности Шок Острое кровотечение Психомоторное возбуждение Кома Острое кровотечение Осуицидальный синдром Сердечная астма Анурия Энцефалопатия Энболия Нарушение сердечного ритма Токсикоз Отек легких Осудороги Другое : Асфиксия Острая дыхательная недостаточность 24 Эффективность мероприятий при осложнении Осложнение устранено Улучшение Без эффекта                                                                                                    | Диагноз: Вве         | дите код диагноза   | <b>▼</b> <i>P</i>      |                |           |                |              |   |
| Клиническая смерть       Аспирация       Синдром полиорганной недостаточности         Шок       Острое кровотечение       Психомоторное возбуждение         Кома       Коллапс       Сунцидальный синдром         Сердечная астма       Анурия       Энцефалопатия         Эмболия       Нарушение сердечного ритма       Токсикоз         Отек легких       Судороги       Другое :         Асфиксия       Острая дыхательная недостаточность                                                                                                    | 23 Осложнения        |                     |                        |                |           |                |              |   |
| Шок       Острое кровотечение       Психомоторное возбуждение         Кома       Коллапс       Осуцидальный синдром         Сердечная астма       Анурия       Энцефалопатия         Эмболия       Нарушение сердечного ритма       Токсикоз         Отек леких       Одороги       Другое :         Асфиксия       Острая дыхательная недостаточност         24 Эффективность керии       Без эффекта                                                                                                    | 🗏 Клиническая смерт  | ъ 🔲 Аспирация       |                        | Ондром полиор  | рганной н | едостаточности | 1            |   |
| Кома       Коллапс       Сунцидальный синдром         Сердечная астма       Анурия       Энцефалопатия         Энболия       Нарушение сердечного ритма       Токсикоз         Отек легких       Судороги       Другое :         Асфиксия       Острая дыхательная недостаточност         24 Эффективность истриватий при осложиении       Без эффекта                                                                                                    | 🗖 Шок                | 🔲 Острое кровотеч   | чение                  | Психомоторное  | возбужде  | ние            |              |   |
| Сердечная астма       Анурия       Энцефалопатия         Эмболия       Нарушение сердечного ритма       Токсикоз         Отек легких       Судороги       Другое :         Асфиксия       Острая дыхательная недостаточность         24 Эффективность мероприятий при осложнении         Осложнение устранено       Улучшение         Без эффекта                                                                                                    | 🗏 Кома               | 🔲 Коллапс           |                        | Суицидальный с | синдром   |                |              |   |
| <ul> <li>Энболия Нарушение сердечного ритма Токсикоз</li> <li>Отек легких Одороги Другое :</li> <li>Асфиксия Острая дыхательная недостаточность</li> </ul> 24 Эффективность мероприятий при осложнении Осложнение устранено Улучшение Без эффекта                                                                                                    | 🗏 Сердечная астма    | 🔲 Анурия            |                        | Энцефалопатия  | 1         |                |              |   |
| Отек легких     Судороги     Другое :       Асфиксия     Острая дыхательная недостаточность   24 Эффективность мероприятий при осложнении Осложнение устранено Улучшение Без эффекта                                                                                                    | 🗖 Эмболия            | 🔲 Нарушение серд    | ечного ритма 📃         | Токсикоз       |           |                |              |   |
| Асфиксия         Острая дыхательная недостаточность           24 Эффективность мероприятий при осложнении         Осложнение устранено Улучшение Без эффекта                                                                                                    | 🔲 Отек легких        | 🔲 Судороги          | Дr                     | ругое:         |           |                |              |   |
| 24 Эффективность мероприятий при осложнении<br>◎ Осложнение устранено ◎ Улучшение ◎ Без эффекта                                                                                                    | 🗏 Асфиксия           | 🔲 Острая дыхатель   | ьная недостаточность   |                |           |                |              |   |
| © Осложнение устранено <sup>©</sup> Улучшение <sup>©</sup> Без эффекта                                                                                                    | 24 Эффективность ме  | роприятий при ослож | снении                 |                |           |                |              |   |
|                                                                                                    | Осложнение устра     | нено 🔍 Улучшение 🔇  | Без эффекта            |                |           |                |              |   |
|                                                                                                    |                      |                     |                        |                |           |                |              |   |
|                                                                                                    |                      |                     |                        |                |           |                |              |   |
|                                                                                                    |                      |                     |                        |                |           |                |              |   |
|                                                                                                    |                      |                     |                        |                |           |                |              |   |
|                                                                                                    |                      |                     |                        |                |           |                |              |   |
|                                                                                                    |                      |                     |                        |                |           |                |              |   |
|                                                                                                    |                      |                     |                        |                |           |                |              |   |
|                                                                                                    |                      |                     |                        |                |           |                |              |   |
|                                                                                                    |                      |                     |                        |                |           |                |              |   |
|                                                                                                    | Covpanium            |                     |                        |                |           |                |              |   |

- **22. Диагноз** выбирается значение из справочника МКБ 10. Для выбора значения начните ввод кода МКБ 10 или воспользуйтесь инструментом поиска. Обязательное поле.
- Осложнения отмечаются элементы в следующем списке (возможна множественная отметка):
  - Клиническая смерть;
  - ∘ Шок;

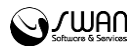

- о Кома;
- Сердечная астма;
- Эмболия;
- Отек легких;
- Асфиксия;
- Аспирация;
- Острое кровотечение;
- Коллапс;
- Анурия;
- Нарушение сердечного ритма;
- Судороги;
- о Острая дыхательная недостаточность;
- Синдром полиорганной недостаточности;
- Психомоторное возбуждение;
- Суицидальный синдром;
- Энцефалопатия;
- Токсикоз;
- Другое при выборе значения «Другое» укажите тип осложнения в поле ввода.
- 24. Эффективность мероприятий при осложнении значение выбирается установкой переключателя в нужное положение:
  - Осложнение устранено;
  - Улучшение;
  - Без эффекта.

# 2.4.6 Вкладка «5. Манипуляции»

| рта вызова: Закрытие |                    |                                |            |                |              |                | ٩                 |
|----------------------|--------------------|--------------------------------|------------|----------------|--------------|----------------|-------------------|
| 1. Паспортные данные | 2. Повод к вызову  | 3. Жалобы и объективные данные | 4. Диагноз | 5. Манипуляции | 6. Результат |                |                   |
| 25 Оказанная помощь  | на месте вызова    |                                |            |                |              |                |                   |
|                      |                    |                                |            |                |              |                |                   |
|                      |                    |                                |            |                |              |                |                   |
|                      | 6                  |                                |            |                |              |                |                   |
| 26 Оказанная помощь  | в автомобиле скоро | и медицинскои помощи           |            |                |              |                |                   |
|                      |                    |                                |            |                |              |                |                   |
|                      |                    |                                |            |                |              |                |                   |
| 27 Эффективность про | веденных меропри   | атий                           |            |                |              |                |                   |
| АД (мм рт.ст.):      | /                  | Температура:                   | U          | СС, мин.:      |              | Пульс, уд/мин: |                   |
| ЧД, мин.:            | Пу                 | пьсоксиметрия:                 | Глюком     | етрия:         |              |                |                   |
|                      |                    |                                |            |                |              |                |                   |
|                      |                    |                                |            |                |              |                |                   |
|                      |                    |                                |            |                |              |                |                   |
|                      |                    |                                |            |                |              |                |                   |
|                      |                    |                                |            |                |              |                |                   |
|                      |                    |                                |            |                |              |                |                   |
|                      |                    |                                |            |                |              |                |                   |
|                      |                    |                                |            |                |              |                |                   |
|                      |                    |                                |            |                |              |                |                   |
|                      |                    |                                |            |                |              |                |                   |
| <u>С</u> охранить    |                    |                                |            |                |              |                | 💙 Помощь 🖸 🖸 Отме |

- 25. Оказанная помощь на месте вызова укажите сведения об оказанной помощи в поле ввода.
- 26. Оказанная помощь в автомобиле скорой медицинской помощи укажите сведения об оказанной помощи в поле ввода.

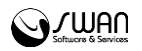

- 27. Эффективность проведенных мероприятий:
- АД (мм.рт.ст.) поле ввода;
- Температура поле ввода;
- **ЧСС, мин.** поле ввода;
- Пульс, уд/мин поле ввода;
- ЧД, мин. поле ввода;
- Пульсоксиметрия поле ввода;
- Глюкометрия поле ввода;

#### 2.4.7 Вкладка «6. Результат»

| Карта вызова: Закрытие                                                                                                    |
|----------------------------------------------------------------------------------------------------|
| 1. Паспортные данные 2. Повод к вызову 3. Жалобы и объективные данные 4. Диагноз 5. Манипуляции 6. Результат                                               |
| 28 Согласие на медицинское вмешательство:<br>29 Отказ от медицинского вмешательства:<br>30 Отказ от транспортировки для госпитализации в стационар.:       |
| 31 Результат оказания скорой медицинской помощи                                                                                                    |
| 💿 Улучшение 💿 Без эффекта 💿 Ухудшение                                                                                                    |
| 32 Больной                                                                                                    |
| <ul> <li>Нуждается в активном выезде через, <i>часов</i></li> <li>Подлежит активному посещению врачом поликлиники, <i>номер</i></li> <li>Другое</li> </ul> |
| 33 Способ доставки больного в автомобиль скорой медицинской помощи                                                                                         |
| 💿 Перенесен на носилках 🔍 Перенесен на других подручных средствах 🛇 Передвигается самостоятельно                                                           |
| 34 Результат выезда                                                                                                    |
| ⊙ Оказана помощь, больной оставлен на месте                                                                                                    |
| О доставлен в травматологический пункт                                                                                                    |
| О Доставлен в больницу                                                                                                    |
| Сохранить О Помощь О Отмена                                                                                                    |

- 28. Согласие на медицинское вмешательство значение выбирается из выпадающего списка: Да, Нет.
- 29. Отказ от медицинского вмешательства значение выбирается из выпадающего списка: Да, Нет.
- 30. Отказ от транспортировки для госпитализации в стационар значение выбирается из выпадающего списка: Да, Нет.
- 31. Результат оказания скорой медицинской помощи обязательное поле, значение выбирается установкой переключателя в нужное положение:
  - Улучшение;
  - ₀ Без эффекта;
  - Ухудшение.
- 32. Больной значение выбирается установкой переключателя в нужное положение:

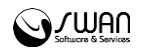

- Нуждается в активном выезде через, часов укажите в отобразившемся поле ввода через сколько часов больному требуется активный выезд;
- Подлежит активному посещению врачом поликлиники, номер выберите МО в выпадающем списке отобразившегося поля Выберите ЛПУ и укажите дату;
- Другое при выборе значения укажите иные сведения в отобразившемся поле ввода.
- 33. Способ доставки больного в автомобиль скорой медицинской помощи значение выбирается установкой переключателя в нужное положение:
  - Перенесен на носилках;
  - Перенесен на других подручных средствах;
  - Передвигается самостоятельно.
- 34. Результат выезда обязательное поле, значение выбирается установкой переключателя в нужное положение:
  - о Оказана помощь, больной оставлен на месте ;
  - Доставлен в травматологический пункт;
  - **Доставлен в больницу** при выборе значения отобразятся следующие поля:
    - **Выберите ЛПУ** из выпадающего списка выбирается наименование МО, куда доставлен пациент;
    - Время приёма указывается дата и время приема;
    - Диагноз приёмного отделения значение выбирается из выпадающего списка;
  - Передан специализированной бригаде СМП при выборе значения отобразятся следующие поля:
    - Номер бригады СМП значение выбирается из выпадающего списка;
    - Время передачи бригаде СМП указывается дата и время передачи пациента бригаде СМП;
  - Отказ от транс-ки для госпитализации в стационар;
  - Смерть в присутствии бригады СМП при выборе значения отобразится поле Время смерти в присутствие бригады СМП для указания даты и времени смерти;
  - Смерть в автомобиле СМП при выборе значения отобразится поле Время смерти в автомобиле СМП для указания даты и времени смерти;
  - о Больной не найден на месте;
  - о Отказ от помощи (от осмотра);
  - Адрес не найден;
  - Ложный вызов;

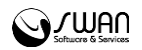

- Смерть до приезда бригады СМП при выборе значения отобразится поле Время смерти до приезда СМП для указания даты и времени смерти;
- Больной увезен до прибытия СМП;
- о Больной обслужен врачом поликлиники до приезда СМП;
- о Вызов отменен;
- о Пациент практически здоров.
- 35. Километраж
  - Километраж поле ввода.
- 36. Примечания
  - Примечания поле ввода, при необходимости укажите примечания в результатах вызова.

#### 2.5 Учет лекарственных средств

Для учета принятых и выданных бригаде СМП лекарственных средств предназначен регистр прихода-расхода медикаментов СМП. Для открытия формы работы с регистром нажмите кнопку **Медикаменты**. Отобразится форма **Регистр прихода-расхода медикаментов СМП**.

| Регистр прихода-расхода медикаментов СМП 🗆 🗙 🖉 |                  |           |                  |                   |             |            |                    |  |  |
|------------------------------------------------|------------------|-----------|------------------|-------------------|-------------|------------|--------------------|--|--|
| Список медикамен                               | тов              |           |                  |                   |             |            |                    |  |  |
| 🕒 Добавить 🥜 Списать 💿 Обновить                |                  |           |                  |                   |             |            |                    |  |  |
| Дата пополнения                                | Наименование     |           | Единица учета)   | Кол-во в упаковке | Остаток (   | ед. учета) | Остаток (ед. доз)  |  |  |
| 10.04.2016                                     | 2-(Диметиламино) | этанол    | бут.             |                   | 20          |            | 20                 |  |  |
| 10.04.2016                                     | D-циклосерин     |           | бараб.           | 2                 | 30          |            | 60                 |  |  |
|                                                |                  |           |                  |                   |             |            |                    |  |  |
| История списания м                             | медикамента      |           |                  |                   |             |            |                    |  |  |
| Название медикамент                            | a                | № бригады | Старший бригады) | Дат               | га списания | Кол-во доз | Кол-во (ед. учета) |  |  |
|                                                |                  |           |                  |                   |             |            |                    |  |  |
|                                                |                  |           |                  |                   |             | 0          | Помощь 🔞 Закрыть   |  |  |

# Общий алгоритм работы:

- 1. Добавить полученные медикаменты в регистр.
- 2. Списать необходимые медикаменты в нужном количестве бригаде СМП.

#### Для добавления медикамента в регистр:

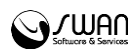

1. Нажмите кнопку **Добавить** на панели инструментов. Отобразится форма добавления медикамента в регистр.

| Добавление медикамента |                        |                               |
|------------------------|------------------------|-------------------------------|
| Медикамент:            |                        | <b>ب</b> ک                    |
| Упаковка:              |                        | <b>v</b>                      |
| Ед. учета:             | Лек. форма:            | Кол-во в упак.:               |
| Кол-во (ед. уч.):      | Количество (ед. доз.): | Дата поставки:                |
| 6                      | E                      | Сохранить 🔇 Отменить 🕜 Помощь |

2. Выберите медикамент из выпадающего списка или нажмите кнопку **Поиск** для выбора медикамента из справочника.

| ск медикамента     |                         |         |                |                 |                            |                     |                            | 9    |
|--------------------|-------------------------|---------|----------------|-----------------|----------------------------|---------------------|----------------------------|------|
| араметры поиска —  |                         |         | _              |                 |                            |                     | -                          |      |
| Торговое наименова | ние/Мнн:                |         | Производитель: | Упа             | аковка: Фо                 | орма выпуска:       | Дозировка:                 |      |
| бензил             |                         |         |                |                 |                            |                     | R Найти R C                | бро  |
| Горговое н МНН     | Форма выпуска           | Дозиров | ка Фасовка     | Упаковка        | Производитель              | EAN                 | РУ                         |      |
| Аджисепт Амилме    | табл. д/рассас.         | 0       | 12             | пач. картон.    | Agio Pharmaceuticals       | 890104300069        | 4 П N013229/01             |      |
| бензати Бензати    | обр. стандпор.          | 100     | 0              | амп.            | Синтез ОАО                 | 0                   | P N003476/01               |      |
| бензилб Бензилб    | мазь д/наружн. прим.    | 20      | 1              | пач. картон.    | Ласкрафт                   | 460700621050        | 9 P N002452/01-2003        |      |
| Бензилб Бензилб    | мазь д/наружн. прим.    | 20      | 1              | пач. картон.    | Биохимик                   | 0                   | ЛС-001937                  |      |
| бензилб Бензилб    | мазь д/наружн. прим.    | 10      | 1              | пач. картон.    | Биохимик                   | 0                   | ЛС-001937                  |      |
| Бензилб Бензилб    | мазь д/наружн. прим.    | 20      | 1              | пач. картон.    | Биосинтез ОАО              | 460288400028        | 0 ЛС-002725                |      |
| бензилб Бензилб    | мазь д/наружн. прим.    | 20      | 1              | пач. картон.    | Зеленая Дубрава ЗАО        | 460537000006        | 1 ЛС-001021                |      |
| Бензилб Бензилб    | мазь д/наружн. прим.    | 20      | 1              | пач. картон.    | Муромский приборостроит    | ельный 460005300672 | 9 ЛC-001116                |      |
| Бензилб Бензилб    | мазь д/наружн. прим.    | 10      | 1              | пач. картон.    | НИЖФАРМ                    | 0                   | P N003210/01               |      |
| Бензилб Бензилб    | мазь д/наружн. прим.    | 20      | 60             | кор. картон.    | Брынцалов-А                | 0                   | P N000868/01               |      |
| Бензилб Бензилб    | мазь д/наружн. прим.    | 10      | 0              | бан. темн. стек | Фармстандарт-Фитофарм-     | HH 000 0            | ЛСР-003427/07              |      |
| Бензилб Бензилб    | мазь д/наружн. прим.    | 20      | 0              | бан. темн. стек | Фармстандарт-Фитофарм-     | HH 000 0            | ЛСР-003427/07              |      |
| Бензилб Бензилб    | мазь д/наружн. прим.    | 20      | 1              | пач. картон.    | Зеленая Дубрава ЗАО        | 0                   | 94/158/8                   |      |
| Бензилп Бензилп    | пор. для р-ра д/ин.     | 1       | 1              |                 | Sanavita Gesundheitsmittel | 0                   | П-8-242 N006757            |      |
| Бензилп Бензилп    | пор. д/р-ра для в/в и в | 1       | 1              | пач. картон.    | Биосинтез ОАО              | 460288400025        | 9 ЛС-001481                |      |
| Бензилп Бензилп    | пор. д/р-ра для в/в и в | 500     | 1              | пач. картон.    | Биосинтез ОАО              | 0                   | ЛС-001481                  |      |
| Бензилп Бензилп    | пор. для р-ра д/ин.     | 1       | 50             |                 | Sanavita Gesundheitsmittel | 0                   | П-8-242 N006757            |      |
| Бензилп Бензилп    | пор. д/р-ра для в/в и в | 1       | 50             | кор. картон.    | Биосинтез ОАО              | 460288400107        | 2 ЛС-001481                |      |
| Бензилп Бензилп    | пор. для р-ра д/ин.     | 1       | 1              | кор.            | Белмедпрепараты РУП        | 481013300041        | .1 010926                  |      |
| Бензилп Бензилп    | пор. д/р-ра для в/в и в | 1       | 0              | фл.             | Синтез ОАО                 | 460256501832        | 0 ЛС-000410                |      |
| 🕅 🔍 Страница       | из 1 🕨 🕅 🍣              |         |                |                 |                            | Отображаю           | отся записи с 1 по 42, все | го   |
|                    |                         |         |                |                 |                            |                     | S Buf                      | ina: |

Для поиска медикамента в справочнике:

- 1. Введите данные искомого медикамента в поля поиска.
- 2. Нажмите кнопку Найти.
- 3. В списке отобразятся записи соответствующие критериям поиска.
- 4. Выберите нужный медикамент. Нажмите кнопку Выбрать.
- 5. При выборе медикамента из справочника данные медикамента автоматически подставляются в поля формы добавления.
- 5. Укажите Количество единиц учета или Количество единиц в дозах.
- 6. Укажите дату поставки.

СПримечание – Если необходимо, заполните остальные поля. Поля, подсвеченные зеленым цветом, обязательные для заполнения.

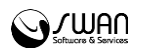

7. Нажмите кнопку Сохранить для добавления медикамента в регистр.

# 2.5.1 Списание медикамента на бригаду

Для выдачи медикамента бригаде:

- 1. Выберите медикамент в списке регистра.
- 2. Нажмите кнопку Списать. Отобразится форма выбора бригады.

| Списание медикамента |                  |                       | □ × ¢    |  |  |  |  |  |
|----------------------|------------------|-----------------------|----------|--|--|--|--|--|
| Название:            | Бензилбензоат    |                       |          |  |  |  |  |  |
| Бригада СМП:         | ИВАНОВ ИВАН ИВ   | ІВАНОВ ИВАН ИВАНОВИЧ  |          |  |  |  |  |  |
| Ед. учета:           | бан. темн. стекл | Кол-во в упак.:       | 1        |  |  |  |  |  |
| Остаток (ед. доз):   | 13               | Остаток (ед. уч.):    | 13       |  |  |  |  |  |
| Кол-во (ед. доз.):   |                  | Количество (ед. уч.): |          |  |  |  |  |  |
|                      |                  |                       |          |  |  |  |  |  |
|                      |                  | 💾 Списать 🔞 Отменить  | 🕜 Помощь |  |  |  |  |  |

- 3. Выберите бригаду в выпадающем списке поля Бригада СМП.
- 4. Укажите Количество единиц в дозах, выданных бригаде.

🗞 Примечание – Количество единиц учета высчитывается автоматически.

5. Нажмите кнопку Списать.

В разделе История списания медикамента отобразится информация о выдаче медикамента, с указанием количества, даты списания, номере бригады.

# 2.6 Оперативная обстановка по диспетчерам

#### 2.6.1 Просмотр информации о диспетчерах

Для просмотра информации об оперативной обстановке по диспетчерам:

- 6. Нажмите кнопку Сервис на панели управления главной формы.
- 7. Выберите пункт меню Оперативная обстановка по диспетчерам.
- 8. Отобразится форма Оперативная обстановка по диспетчерам СМП.

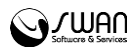

| Оперативная обстановка по диспетчерам СМП                              |             | × ¢     |
|------------------------------------------------------------------------|-------------|---------|
| лпу                                                                    | Диспетчер   | онлайн  |
| ГБУЗ РЕСПУБЛИКИ КРЫМ "СИМФЕРОПОЛЬСКАЯ ЦЕНТРАЛЬНАЯ РАЙОННАЯ КЛИНИЧЕСКАЯ | ИВАНОВ ИВАН |         |
|                                                                        |             |         |
|                                                                        |             |         |
|                                                                        |             |         |
|                                                                        |             |         |
|                                                                        |             |         |
|                                                                        |             |         |
|                                                                        |             |         |
|                                                                        |             |         |
| Онлайн                                                                 | 🕜 Помощь 🔇  | Закрыть |

9. По завершении просмотра нажмите кнопку Закрыть.

# 2.7 Учет путевых листов и ГСМ

Учет информации о путевых листах и горюче-смазочных материалах выполняется на форме **Учет путевых листов и ГСМ**. Для вызова формы:

- 1. Нажмите кнопку Сервис на панели управления главной формы.
- 2. Выберите пункт меню Учет Путевых листов.

| Учет путевых листов и ГСМ 🛛 🗶 🎓 |                  |                                        |              |  |  |  |  |
|---------------------------------|------------------|----------------------------------------|--------------|--|--|--|--|
| 두 Пред. день                    | 19.04.2016 - 19  | 0.04.2016 🔄 🔿 След. день 📑 День 🚞 Неде | еля 🛗 Месяц  |  |  |  |  |
| \rm Добавить 📄                  | ] Просмотр 🛛 🖉 И | зменить 🧿 Обновить 👹 Печать            |              |  |  |  |  |
| Номер                           | Дата             | Водитель                               | Номер машины |  |  |  |  |
|                                 |                  |                                        |              |  |  |  |  |
|                                 |                  |                                        |              |  |  |  |  |
|                                 |                  |                                        |              |  |  |  |  |
|                                 |                  |                                        |              |  |  |  |  |
|                                 |                  |                                        |              |  |  |  |  |
|                                 |                  |                                        |              |  |  |  |  |
|                                 |                  | О Помощь                               | 🛿 Закрыть    |  |  |  |  |

Доступные действия:

- Добавление нового путевого листа.
- Просмотр выбранного путевого листа.
- Изменение путевого листа.
- Обновление списка путевых листов.
- Печать списка путевых листов.

#### Для добавления путевого листа:

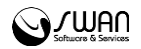

1. Нажмите кнопку **Добавить** на панели инструментов формы учета путевых листов. Отобразится форма ввода данных путевого листа.

| евой лист: Добавление             |                  |                  |                   |                    |               |
|-----------------------------------|------------------|------------------|-------------------|--------------------|---------------|
| бригада                           |                  |                  |                   |                    |               |
| Бригада СМП:                      |                  |                  |                   |                    | ~             |
| Состав бригады                    |                  | Учет ГСМ         |                   |                    |               |
| Серия ПЛ                          | :                | Пок              | азания спидометр  | ра при выезде, км: |               |
| Номер ПЛ                          | :                | Показани         | я спидометра при  | возвращении, км:   |               |
| Дата ПЛ                           | : 19.04.2016     |                  |                   | Марка горючего:    | *             |
| Гаражный номер                    | :                |                  | Nº за             | правочного листа:  |               |
| Табельный номер                   | :                |                  | Выдано по запра   | вочному листу, л:  |               |
| Номер удостоверения               | :                |                  | Остат             | гок при выезде, л: |               |
| Класс                             | :                |                  | Остаток пр        | и возвращении, л:  |               |
| Лицензионная карточка             | :                |                  | Pa                | сход по норме, л:  |               |
| Регистрационный Ng                | :                |                  | Pacxo             | д фактический, л:  |               |
| Серия                             | :                |                  |                   | Экономия, л:       |               |
| Номер                             | :                |                  |                   | Перерасход, л:     |               |
| Задание водителю                  |                  | Дополнит         | ельные сведения — |                    |               |
| Адрес подачи                      | :                |                  | Bcer              | о в наряде, часов: |               |
| Время выезда из гаража            | : <mark>ි</mark> |                  |                   | Пройдено, км:      |               |
| Зремя возвращения в гараж         | : ŵ              |                  | За кило           | метраж, руб. коп:  |               |
| Опоздания, ожидания               | ,                |                  |                   | За часы, руб. коп: |               |
| простои, заезды в гараж           | 1                |                  |                   | Итого, руб. коп:   |               |
| 1.11.                             |                  |                  | Должность произе  | водившего расчет:  |               |
|                                   |                  |                  | ФИО произе        | водившего расчет:  |               |
| <ul> <li>Данные Wialon</li> </ul> |                  |                  |                   |                    |               |
| 🔁 Добавить 🙁 Удалить              |                  |                  |                   |                    |               |
| Код заказчика Место от            | равления         | Место назначения | Время выезда      | Время возвращения  | Пройдено, км. |
|                                   |                  |                  |                   |                    |               |

2. Заполните необходимые поля формы.

Примечание – Поля Бригада СМП, Номер ПЛ, Табельный номер, Адрес подачи, Время выезда из гаража, Показания спидометра при выезде, км. – обязательные для заполнения.

- 3. По завершении редактирования нажмите кнопку Сохранить.
- 4. Путевой лист будет сохранен.

#### Добавление маршрута

Для ввода информации о маршруте на форме работы с данными путевого листа предназначен раздел **Маршрут**.

| Ma | аршрут                                |                   |                  |              |             |              |  |  |  |  |  |
|----|---------------------------------------|-------------------|------------------|--------------|-------------|--------------|--|--|--|--|--|
| C  | О Добавить 🖉 Изменить 🥸 Удалить 0 / 0 |                   |                  |              |             |              |  |  |  |  |  |
| К  | од заказчика                          | Место отправления | Место назначения | Время выезда | возвращения | Пройдено, км |  |  |  |  |  |
|    |                                       |                   |                  |              |             |              |  |  |  |  |  |
|    |                                       |                   |                  |              |             |              |  |  |  |  |  |
| -  |                                       |                   |                  |              |             |              |  |  |  |  |  |
|    |                                       |                   |                  |              |             |              |  |  |  |  |  |

Для добавления данных о маршруте нажмите кнопку **Добавить** на панели инструментов. В списке станет доступным ввод и редактирование данных в ячейках. Введите в ячейке списка информацию о маршруте.

Для изменения данных маршрута выберите ячейку, нажмите кнопку Изменить.

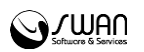

Для удаления данных выберите запись, нажмите кнопку **Удалить**. В запросе подтверждения действия нажмите **Да**. Запись будет удалена.

По завершении редактирования нажмите кнопку Сохранить.

#### Просмотр путевого листа

Для просмотра путевого листа:

- 1. Откройте форму учета путевых листов и ГСМ.
- 2. Выберите лист в списке.
- 3. Нажмите кнопку **Просмотр**. Отобразится форма просмотра данных путевого листа.
- 4. По завершении просмотра нажмите кнопку Отмена.

#### Изменение путевого листа

Для изменения данных путевого листа:

- 1. Откройте форму учета путевых листов и ГСМ.
- 2. Выберите лист в списке.
- 3. Нажмите кнопку Изменить. Отобразится форма редактирования данных путевого листа.
- 4. Внесите необходимые изменения.
- 5. По завершении нажмите кнопку Сохранить.

#### 2.8 Справочник неформализованных адресов

#### 2.8.1 Справочник неформализованных адресов

Справочник неформализованных адресов предназначен для формирования данных о пунктах вызовов без указания точного адреса, например, из общественных мест, магазинов, парков, остановок общественного транспорта. Адрес введенный в справочнике будет доступен при заполнении карты вызова.

Для открытия формы работы со справочником:

1. Нажмите кнопку Сервис в главном меню и выберите пункт «Справочник объектов».

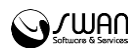

| Редактирование справочника объе                           | ектов СМП                             |              |                         |                        |                               |
|-----------------------------------------------------------|---------------------------------------|--------------|-------------------------|------------------------|-------------------------------|
| Карта                                                     |                                       |              |                         |                        |                               |
| Карта Спутник<br>Ключи                                    | Мирное<br>Дубки волина Мирие<br>Тотос | симферополи  |                         | Строгоновка            | лес<br>Красновка<br>Иваное    |
| Google                                                    | Перово                                | H06 Stitutes | Картографические данные | © 2016 Google 2 км 💶 🔤 | — Ла<br>Условия использования |
| Google Yandex Wialon                                      |                                       |              |                         |                        |                               |
| Указать точный адрес                                      |                                       |              |                         |                        |                               |
| Справочник объектов                                       |                                       |              |                         |                        |                               |
| 💾 Сохранить 🖉 Редактировать 😣 Удалить 🔕 Обновить 媾 Печать |                                       |              |                         |                        |                               |
| 💌 Фильтры                                                 |                                       |              |                         |                        |                               |
| Название                                                  | Тип объекта                           | Широта       | Долгота                 | Адрес                  | Номер дома                    |
|                                                           | A)                                    | -            |                         | строгом                | мощь 🔇 Закрыть                |

2. Разверните панель для ввода точного адреса. Укажите в полях ввода адрес. Для поиска адреса на карте нажмите кнопку **Указать на карте**. 3. Нажмите кнопку **Побавить** Запись с координатами будет добавлена в

3. Нажмите кнопку **Добавить**. Запись с координатами будет добавлена в список.

4. Введите название для заданного адреса. наименование вводится двойным нажатием кнопки мыши в строке списка. При необходимости отредактируйте данные записи.

5. По завершении работы со списком нажмите кнопку Сохранить. Адрес будет добавлен в справочник.